# FILLCLICK

Tutto quello che c'è da sapere su FILLCLICK

Questo documento illustra le potenzialità del Sistema Fillclick, attraverso una descrizione analitica delle funzioni previste e rilasciate alla data del 1 Febbraio 2016.

Matteo Di Bernardo 01/02/2016

# Sommario

| Il sistema                                              |    |
|---------------------------------------------------------|----|
| Iscriversi                                              |    |
| Aderite on line                                         |    |
| Pianificate la vostra attività                          |    |
| Accesso al sistema                                      | 9  |
| Prima configurazione dei Calendari                      |    |
| I giorni di chiusura                                    |    |
| Il calendario dei servizi offerti                       |    |
| Il listino commerciale                                  |    |
| Durate extra                                            |    |
| Servizio Multiplo                                       |    |
| Configura calendario Servizio                           |    |
| Il calendario degli spazi da affittare                  |    |
| Configura calendario Spazio                             |    |
| Il vostro canale digitale è pronto                      | 22 |
| Consultate la vostra AGENDA                             |    |
| Continuate a prendere prenotazioni                      |    |
| Ricevete prenotazioni                                   |    |
| Continuate a gestire la vostra attività                 |    |
| I calendari, i giorni di festa, etc                     |    |
| Le vostre prenotazioni fisse                            |    |
| La vostra vetrina digitale                              |    |
| Promozioni, sconti ed informazioni per i vostri Clienti |    |
| Aggiornate i vostri dati personali                      |    |
| Ora dipende da VOI                                      | 44 |
| Offerta commerciale – Centri Sportivi                   | 45 |
| Cosa è compreso nell'offerta                            |    |
| Costo del servizio                                      |    |

## IL SISTEMA

FILLCLICK è un completo sistema di gestione dell'attività di prenotazione di un qualsiasi spazio, tempo, professionista, artigiano che, coniugando questi attributi, chiameremo "SERVIZIO".

Tale sistema è indispensabile per costruire un "canale digitale", ad esempio fra i praticanti di uno sport ed i Centri Sportivi, al fine di aumentare la Clientela e semplificare/ottimizzare il lavoro interno dei Centri Sportivi stessi.

Un "canale digitale" in quanto, esso mette a disposizione delle imprese moderni strumenti per migliorare la competitività in un mercato sempre più concorrenziale. Il "digitale" permette di migliorare l'offerta, aumentare la fedeltà dei propri clienti, di sviluppare iniziative di marketing sempre più efficaci e, allo stesso tempo, di migliorare le sinergie di "canale" razionalizzando i costi, ottimizzando le infrastrutture e aumentando la flessibilità complessiva dei propri modelli di business.

Per questi motivi abbiamo deciso di rilasciare alle Piccole e Medie Imprese commerciali un servizio che possa attirare Clienti alla propria attività utilizzando lo strumento Fillclick. Tale servizio ha una doppia valenza:

- 1) Fare in modo che attività commerciali, di qualsiasi tipo, acquisiscono nuovi Clienti o consolideranno il rapporto con loro;
- 2) Spingere gli utilizzatori aderenti al servizio Fillclick ad utilizzare il più possibile tale strumento, invogliati da continue promozioni commerciali e sconti ottenibili ad ogni prenotazione effettuata.

# ISCRIVERSI

Prima di ogni altra delucidazione in merito a FILLCLICK è essenziale registrarsi al Sistema, siate voi utenti, gestori, proprietari, etc. Questo primo passo è necessario per costruire un rapporto "digitale" con il Sistema stesso e viene effettuato inserendo alcuni dati essenziali per il corretto funzionamento.

| E-m<br>Pas<br>Nor<br>Dat<br>Sess<br>Nur | nail valida e re<br>sword "propria<br>ne e Cognome;<br>a di nascita;<br>so (M o F)<br>mero di cellula; | gistrata su un qu<br>" per accedere a<br>re. | ualsia<br>l serv | asi provio<br>vizio (min | der (Gmai<br>nimo 4, ma | l, Alice, 1<br>assimo 1 | Hotmail, o<br>0 caratter |
|-----------------------------------------|----------------------------------------------------------------------------------------------------|----------------------------------------------|------------------|--------------------------|-------------------------|-------------------------|--------------------------|
|                                         | Click                                                                                                  |                                              |                  |                          |                         |                         | Home                     |
| Regis                                   | strati a FillClick                                                                                     |                                              |                  |                          |                         |                         | Recupera I dat           |
| 1                                       | Nome                                                                                                   |                                              |                  |                          |                         |                         |                          |
| 1                                       | Cognome                                                                                                |                                              |                  |                          |                         |                         |                          |
|                                         | Data di nascita                                                                                        | GG                                           | •                | ММ                       | •                       | Anno                    | ۲                        |
|                                         | Sesso                                                                                                  | Maschio                                      |                  | •                        |                         |                         |                          |
| ¢                                       | Cellulare (senza i                                                                                     | prefisso +39)                                |                  |                          |                         |                         |                          |
| ×                                       | Email                                                                                                  |                                              |                  |                          |                         |                         |                          |
| ×                                       | Ripeti Email                                                                                           |                                              |                  |                          |                         |                         |                          |
| -                                       | Password                                                                                               |                                              |                  |                          |                         |                         |                          |
| -                                       | Ripeti Password                                                                                        |                                              |                  |                          |                         |                         |                          |
|                                         |                                                                                                    |                                              |                  |                          |                         |                         |                          |

Con questa veloce registrazione, vi verrà inviato sulla relativa e-mail dichiarata un messaggio di conferma, al quale dovrete rispondere affinché il Sistema possa certificare la vostra esistenza e validità.

Mentre, sul vostro cellulare vi verrà inviato un PIN che, a richiesta del Sistema, deve essere inserito per verificare la validità del Vostro numero di telefono, evitando inutili tentativi di truffa da parte di persone che, invece si vogliono inserire in modo fraudolento.

# ADERITE ON LINE

Essendo iscritto al Sistema e siete interessato a diventare "provider" di FILLCLICK, dovete ora aderire come "struttura commerciale".

| <b>FillClick</b> | Home | Chi Siamo | Contattaci | Per i Centri 👻                                     | Registrati Login |
|------------------|------|-----------|------------|----------------------------------------------------|------------------|
|                  |      |           |            | Scopri FillClick<br>Costi<br>Iscrivi il tuo Centro |                  |

Inserire la propria struttura commerciale, <u>non significa che sarete legati a</u> <u>Fillclick Servizi Srls con un contratto</u>, ma bensì avrete a disposizione il sistema per provare e collaudare lo stesso per un mese di tempo. Dopo questo periodo, vale la nostra offerta commerciale di seguito specificata.

Ora come prima informazione, dovrete inserire la vostra e-mail e password precedentemente registrate.

|                                                                   | Home   |
|-------------------------------------------------------------------|--------|
| Per iniziare a inserire il tuo Centro Sportivo devi essere regist | trato: |
| Email                                                             |        |
| Password                                                          |        |
| Vai Avanti                                                        |        |
| Non sei ancora registrato? Cosa aspettiRegistrati Subito!         |        |

Una volta che il sistema, vi ha riconosciuto, vi invita ad iniziare l'operazione di inserimento della Vostra struttura commerciale e vi propone di inserire inizialmente:

- Nome del Struttura Commerciale, ovvero come i Clienti conoscono la struttura;
- L'indirizzo (Via, Numero, CAP, Città, Zona (qualora esista), Provincia e recapiti telefonici/fax/Cellulare.

| Ciao Raul<br>Ora puoi iniziare a creare e a configurare il tuo Centro Sportivo<br>"Se hai difficotà nel compilare il modulo, puoi chiamarci allo 069120876 in orario d'ufficio, | o su Fillclick! Ti servir<br>e tialuteremonoi                                             | anno solamente 2 minu | ıti per rier | mpire il modulo qui sotto.              |
|----------------------------------------------------------------------------------------------------|-------------------------------------------------------------------------------------------|-----------------------|--------------|-----------------------------------------|
| Nome                                                                                                    | e del Centro Sportivo*                                                                    |                       |              |                                         |
|                                                                                                    | Nome del Centro Sportivo                                                                  |                       |              |                                         |
| Via*                                                                                                    |                                                                                           | Indirizzo             |              |                                         |
| Nume                                                                                                    | ero*                                                                                      | N.Civico              | Cap*         | CAP                                     |
| Città*                                                                                                    | ttà* Città                                                                                |                       |              |                                         |
| Nome                                                                                                    | e della zona (se                                                                          | Zona                  |              |                                         |
| ualat.                                                                                                    |                                                                                           | Provincia*            | Seleziona    | re il tipo di campo:                    |
| Prov                                                                                                    | Provincia (formato es. RM)     Telefono fis:<br>Esempio(Campo di<br>Fax       Fax     Fax |                       |              | o fisso*<br>mno da Calcio a 5. Campo di |
| Tele                                                                                                    |                                                                                           |                       |              | npo da Calabo a c, Campo a              |
| Fax                                                                                                    |                                                                                           |                       |              | e                                       |
| Cell                                                                                                    | lulare                                                                                    |                       | Scegli la t  | ipologia di Spazio                      |
|                                                                                                    |                                                                                           |                       |              |                                         |

Queste informazioni, ci permetteranno di individuare la posizione geografica della vostra struttura commerciale e fare in modo che, essendo geo-referenziata, il sistema possa fornire utili informazioni all'utenza al fine di poter facilmente raggiungervi.

Altre informazioni, necessarie al sistema affinché le stesse possano essere utili all'utenza, sono:

- Un indicatore di "circolo privato", in quanto in molti casi essendo la struttura, appunto un circolo privato, essa è aperta ai soli soci;
- Se la struttura offre servizi aggiuntivi di Bar, Ristorante o Pub;
- Molto importante in termini di "marketing" il nome della Vostra pagina WEB, ovvero come vi chiamate "digitalmente" su INTERNET. Tale informazione insieme a fillclick.com è il vostro "BIGLIETTO DA VISITA DIGITALE". Esempio se vi chiamate – Centro Sportivo SAROLI – il nome della tua pagina potrebbe essere "cssaroli" ed il vostro indirizzo WEB diventa:

#### http://cssaroli.fillclick.com

| Questo è un cir<br>del circolo | colo privato, pertanto non accetto prenotazioni da utenti "non soci" |
|--------------------------------|----------------------------------------------------------------------|
| Selezionare se il C            | entro offre uno o più di questi servizi:                             |
| 🔲 Bar                          |                                                                      |
| Ristorante                     |                                                                      |
| Pub                            |                                                                      |
| Nome della tua pagina*         | Dai un nome alla tua pagina                                          |
|                                |                                                                      |

Al fine di una corretta impostazione del sistema, bisogna innanzitutto fare "mente locale" sul nome da dare ad ogni spazio che la struttura commerciale possiede. Importante chiarire il concetto di "spazio", esso è il luogo dove vengono noleggiati i servizi erogati dalla struttura commerciale. Per chiarire questo concetto è molto esemplificativo lo specchietto sotto riportato.

| Servizio<br>Offerto | Campo 1 | Campo 2 | Sala<br>feste | Area Pic nic |
|---------------------|---------|---------|---------------|--------------|
| Calcio a 5          | Х       |         |               | _            |
| Tennis singolo      |         | Х       |               | _            |
| Tennis doppio       |         | Х       |               | _            |
| Feste di compleanno |         |         | Х             |              |
| Barbecue party      |         |         | —             | Х            |
|                     |         |         |               |              |

Come potete notare il concetto di spazio non è soltanto "lo spazio sportivo" ma tutto ciò che è utilizzato dalla struttura commerciale per offrire servizi al Cliente e si combina perfettamente con lo spirito di FILLCLICK, sistema nato per <u>aumentare la Clientela e</u> <u>semplificare/ottimizzare il lavoro interno dei Centri Sportivi stessi.</u>

Ebbene, con questo concetto di spazio e tempo, siamo riusciti ad inserire lo "spazio per mangiare" ossia oggi possiamo prenotare lo spazio al Ristorante, infatti l'ampliamento della tabella sopramenzionata può diventare:

| Servizio<br>Offerto | Campo 1 | Campo 2 | Sala<br>feste | Area<br>Pic nic | <mark>Sala</mark><br>Ristorante |
|---------------------|---------|---------|---------------|-----------------|---------------------------------|
| Calcio a 5          | Х       |         | —             |                 | —                               |
| Tennis singolo      | —       | Х       |               |                 | _                               |
| Tennis doppio       | —       | Х       | _             |                 | —                               |
| Feste di compleanno | _       | —       | Х             |                 | —                               |
| Barbecue party      |         | —       | _             | Х               | —                               |
| <mark>Pranzo</mark> |         | —       |               |                 | X                               |
| <mark>Cena</mark>   | —       |         | —             |                 | X                               |
|                     |         |         |               |                 |                                 |

Questa breve illustrazione del concetto di "spazio" ci aiuterà nella compilazione dei Vostri spazi presenti nel Centro. Quindi **per ogni spazio** bisognerà riempire i dati essenziali al sistema per il corretto funzionamento e sono:

- Il nome dello Spazio, vale a dire "come Voi chiamate il vostro spazio";
- Il tipo di spazio in base ad una tipologia indicata dal sistema (Es. Campo di Calcio a 5, Sala Ristorante, Campo di Tennis, etc.);
- Per ogni spazio, uno più servizi offerti dalla Vostra struttura.

| Nome dello Spazio                                                                                        | Nome dello Spazio                                                                                                    |
|----------------------------------------------------------------------------------------------------|----------------------------------------------------------------------------------------------------|
| Scegli Spazio 👻                                                                                          |                                                                                                    |
| ervizi offerti su questo Spa                                                                             | zio Nessuna selezione 👻                                                                                                    |
|                                                                                                    |                                                                                                    |
| elezionare quali sport sono                                                                              | praticati su questo campo tra quelli sotto indicati:                                                                                    |
| e <b>lezionare quali sport sono</b><br>empio: Su un "Campo di Calcio a (<br>golo", "Tennis Doppio" etc.) | o praticati su questo campo tra quelli sotto indicati:<br>5" si pratica il "Calcio a 5", ma su un "Campo da Tennis" si può fare "Tennis |

Una volta configurati i tuoi spazi, bisognerà accettare le condizioni, legate soprattutto alla privacy e attendere che gli operatori preposti di Fillclick Sevizi, dopo alcuni controlli di merito, possano attivare la struttura commerciale.

# PIANIFICATE LA VOSTRA ATTIVITÀ

Si calcola che il tasso d'efficacia dell'essere umano al lavoro sia solo del 30 – 40 %. La maggior parte delle energie e del tempo non ha modo d'essere applicata perché mancano obiettivi chiari, programmazione, priorità e visione d'insieme.

Da queste constatazioni e calcoli effettuati da scienziati di tutto il mondo ed, al fine di rendere l'essere umano più efficace nello svolgimento delle proprie attività lavorative che sono state progettate le funzioni di FILLCLICK. L'insieme di tali funzioni, di seguito elencate, rappresentano la risposta alle seguenti domande:

- 1) Quando apre e chiude la propria struttura commerciale (in quale periodo dell'anno, da che ora a che ora, se ci sono pause intermedie ad es. pranzo, etc.)?
- 2) Quando la struttura è chiusa durante il periodo dell'anno (Es. Natale, patrono della città, etc.)?
- 3) I servizi offerti hanno lo stesso calendario della struttura? Oppure ci sono di servizi offerti solo in determinati giorni, fasce orarie diverse?
- 4) Gli spazi utilizzati per erogare i servizi hanno lo stesso calendario della strutture e dei servizi o seguono un loro calendario?

Bene queste sono alcune domande che ci siamo posti e che sono alla base di una corretta pianificazione della <u>Vostra struttura commerciale che offre più servizi</u> e di conseguenza è necessario fare una breve introduzione al concetto FILLCLICK di "calendario".

- 1) **Calendario Struttura** In questo contenitore ci sono tutte le informazioni riguardanti il corretto funzionamento della struttura commerciale per ogni giorno dell'anno e più in dettaglio:
  - a. Struttura Commerciale di riferimento
  - b. Tutti i giorni calendariali (es. 21 agosto 2014)
  - c. I nomi dei giorni (es. giovedì)
  - d. La tipologia di giorno (es. Aperto, Chiuso, Chiuso per ..., etc.);
  - e. Orario apertura
  - f. Ora chiusura
  - g. Durata espressa in minuti.
- 2) Calendario Servizi In questo altro contenitore sono mantenute, per ogni giorno di apertura della struttura, quando, come e quanto costa erogare i servizi offerti e più precisamente in tale contenitore sono presenti:
  - a. I servizi offerti dalla struttura commerciale;
  - b. Uno o più listini commerciali (Prezzo del servizio)
  - c. Tutti i giorni calendariali di apertura (es. 21 agosto 2014)
  - d. I nomi dei giorni (es. giovedì)
  - e. Orario inizio erogazione del servizio
  - f. Ora fine erogazione del servizio
  - g. Durata espressa in minuti
  - h. Altri parametri tecnici
- 3) Calendario Spazi Oltre al calendario giornaliero di ogni servizio anche per lo spazio, secondo il concetto "spazio Fillclick", il sistema ha un contenitore dove sono riportate le informazioni che permettono di gestire correttamente una pianificazione calendariale per ogni spazio esistente nella struttura e più precisamente:

Documento redatto, riservato e proprietario di: Fillclick Servizi Srls Via Silvio Spaventa,19 - 00040 Pomezia (RM) -

8 0

- a. Gli spazi su cui vengono erogati i servizi della struttura commerciale;
- b. Tutti i giorni calendariali di apertura (es. 21 agosto 2014)
- c. I nomi dei giorni (es. giovedì)
- d. Orario apertura dello spazio
- e. Ora chiusura dello spazio
- f. Durata espressa in minuti
- g. Altri parametri tecnici

## Accesso al sistema

Da qualsiasi apparecchiatura Smartphone, Tablet, PC, INTERNET TV per accedere a FILLCLICK, da un qualsiasi browser (Explorer, GOOGLE Chrome, Mozilla, etc.), bisogna digitare sulla linea comandi:

## http://www.fillclick.com

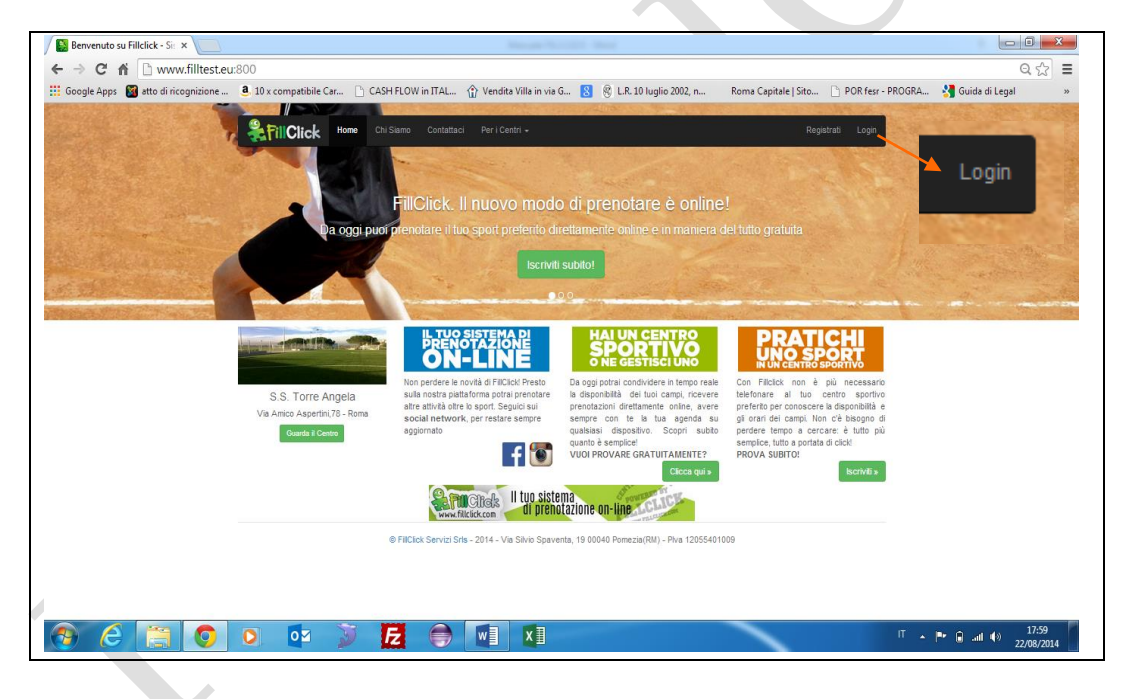

Per accedere al sistema, sia come utente sia come gestore, bisogna attivare la funzione "Login" e fornire le proprie credenziali che sono:

- ≻ E-mail
- > Password

| cced | li a FillClick              | Recupera I dati |
|------|-----------------------------|-----------------|
| 1    | Inserisci Email             |                 |
|      | Password                    |                 |
| Rice | orda i miei dati di accesso |                 |
| Logi | n                           |                 |

A secondo del profilo di accesso vengono inviate schermate differenti.

## Prima configurazione dei Calendari

La prima operazione da compiere, dopo aver avuto l'accettazione sul sistema della struttura commerciale dagli operatori di Fillclick Servizi, è quella di configurare tutti i calendari.

Solo con la funzione "Prima configurazione calendari", il sistema può funzionare correttamente.

| ota Gestione Centri 🗸     | Dati Personali                              | Logout                                                                                                   |
|---------------------------|---------------------------------------------|----------------------------------------------------------------------------------------------------|
| <b>Raul</b> , questa è la | schermata di gestione di: Centro Maestrelli |                                                                                                    |
|                           |                                             |                                                                                                    |
|                           |                                             |                                                                                                    |
|                           |                                             |                                                                                                    |
|                           | ota Gestione Centri -<br>Raul, questa è la  | Gestione Centri -     Dati Personali       Raul, questa è la schermata di gestione di: Centro Maestrelli |

Infatti con questa funzione, vengono configurati i calendari e più precisamente (come peraltro specificato nella nota) ogni volta che viene inserito un nuovo calendario viene inizializzato il sistema dei calendari, per questo la funzione è chiamata "Prima Configurazione Calendari". I colori dei bottoni definiscono:

- 1) Verde Inserimento del calendario o delle Fasce
- 2) Rosso Eliminazione del calendario o delle Fasce
- 3) Blu Navigazione all'interno del Sistema

|                    | Ciao Ra                                    | ul, configura qui i calenda                        | ri di: Centro Maestrelli               |                             |
|--------------------|--------------------------------------------|----------------------------------------------------|----------------------------------------|-----------------------------|
| Inserisci Calendar | io                                         | - ·                                                |                                        | Torna Indietro              |
| h                  | lodificando questo Calendario tutti i list | ini e tutti i calendari verranno ripristinati, sai | à quindi necessario rivedere le impost | tazioni della tua Struttura |
| Elimina Calenda    | rio                                        |                                                    |                                        |                             |
| Da                 | 26-05-2014                                 | A 02-08-2014                                       | Aggiungi Fasc                          | ia                          |
| Aperto:            | Lun Mar Mer Gio Ven Sat                    | Dom                                                |                                        | Elimina Fascia              |
|                    | Dalle 08 V                                 | 00 •                                               | Alle 23                                | ▼ 00 ▼                      |
|                    | Lus Har Har Gia Von Sai                    | Dom                                                |                                        | Elimina Fascia              |
| Aperto:            | Dalle 08 T                                 | 00                                                 | Alle 13                                | ▼ 00 ▼                      |
|                    |                                            |                                                    |                                        |                             |

Per "Fascia" si intende un periodo di tempo compreso fra due date, ogni fascia può avere un periodo di tempo compreso tra due orari e per uno o più giorni della settimana. Un esempio chiarisce la funzionalità di questa prima configurazione:

"Oggi 26 maggio 2014, dopo aver aderito al servizio FILLCLICK, posso configurare il seguente calendario: la struttura commerciale a partire dal 26 maggio 2014 fino al 2 agosto 2014 è aperta dal Lunedì al Venerdì dalle ore 08.00 alle 23:00, il Sabato dalle ore 08.00 alle ore 13:00".

Dopo aver salvato queste informazioni, il sistema aggiorna i primi 3 calendari con le stesse informazioni ed il sistema è pronto per funzionare.

## I giorni di chiusura

Ora, come avviene nella vita normale, vengono aggiornati i giorni in cui la struttura commerciale rimane chiusa al pubblico.

| <b>FillClick</b> | Agenda∓ | Prenota            | Gestione Centri 🗸                                                                                                    | Dati Personali                              | Logout |
|------------------|---------|--------------------|----------------------------------------------------------------------------------------------------|---------------------------------------------|--------|
|                  | C       | ciao Rau           | ıl, questa è la                                                                                                    | schermata di gestione di: Centro Maestrelli |        |
|                  |         | li<br>in<br>e<br>s | mposta Chius<br>aquesta sezione potra<br>ventuali giorni di chius<br>iorni che indicherai nei<br>ervizio sarà disponibili<br>Vai alla Gestione | Ure<br>iimpostare<br>ura. Nei<br>ssun       |        |

Le informazioni necessarie affinché, durante la ricerca della disponibilità del servizio il sistema si accorga che in alcuni giorni la struttura commerciale è chiusa al pubblico, sono: <u>il giorno di chiusura</u>, scegliendolo dal calendarietto predisposto. Con i Tasti "Elimina giorno" e "Aggiungi giorno" si possono Inserire o Eliminare i giorni di chiusura. Una volta terminata l'operazione con il Tasto "Salva" si aggiorna il sistema, mentre con il Tasto "Torna Indietro" tutto ciò che si è modificato <u>non viene salvato</u>.

| Cia                | ao R      | au       | ıl, ir     | mp         | os        | sta      | i g      | iorni di chiusura di: Centro Maestrelli                |  |
|--------------------|-----------|----------|------------|------------|-----------|----------|----------|--------------------------------------------------------|--|
|                    | In c      | ques     | sta se     | zior       | ne pi     | uoi a    | aggiu    | ngere eventuali giorni di chiusura della tua Struttura |  |
|                    |           |          |            |            |           |          |          | Elimina giorno Aggiungi giorno                         |  |
| Giorno di Chiusura |           |          |            |            |           |          |          |                                                        |  |
| Salva              | «<br>Lu I | A<br>Vla | \gos<br>Me | to 2<br>Gi | 014<br>Ve | Sa       | »<br>Do  | Toma Indietro                                          |  |
|                    | 28 3<br>4 | 29<br>5  | 30<br>6    | 31<br>7    | 1<br>8    | 2<br>9   | 3<br>10  |                                                        |  |
|                    | 11        | 12       | 13         | 14         | 15        | 16       | 17       |                                                        |  |
|                    | 18<br>25  | 19<br>26 | 20<br>27   | 21<br>28   | 22<br>29  | 23<br>30 | 24<br>31 |                                                        |  |
|                    | 1         | 2        | 3          | 4          | 5         | 6        | 7        |                                                        |  |

# Il calendario dei servizi offerti

Le funzionalità previste per la "Gestione dei servizi" è il cuore centrale della pianificazione di una qualsiasi struttura e come già detto esse sono fondamentali per dire al sistema **quando, come e quanto costa erogare i servizi offerti**.

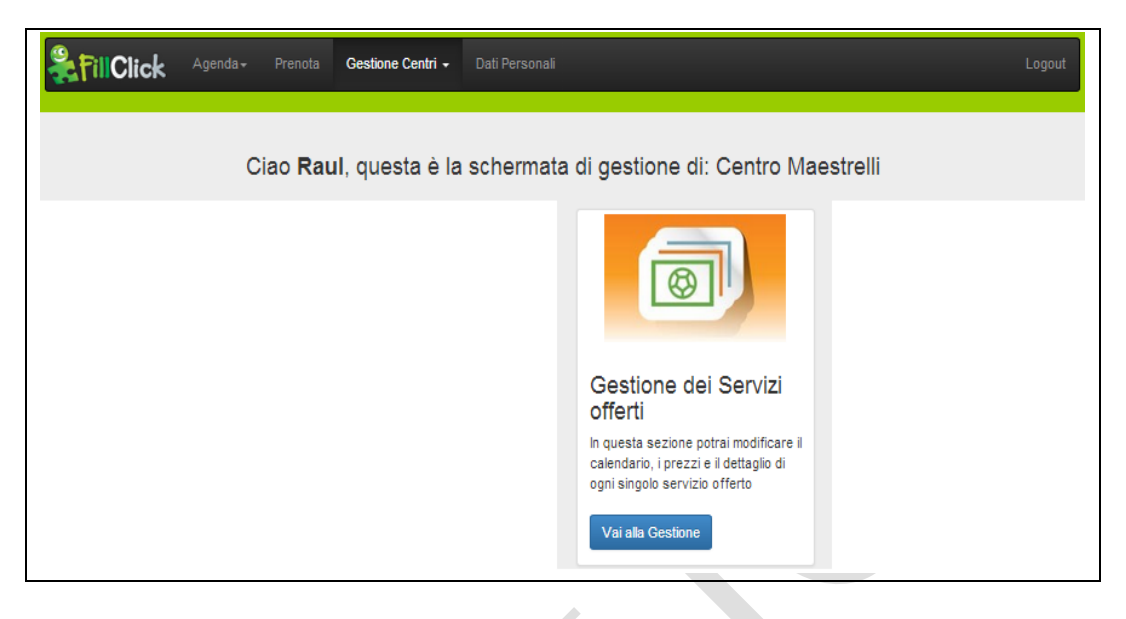

Per ogni <u>servizio</u>, vengono fornite le seguenti informazioni:

- "Aggiungi Servizio" questa funzione è necessaria per attivare, nella struttura commerciale, nuovi servizi da offrire sul "canale digitale". E' CHIARO CHE AD OGNI SERVIZIO AGGIUNTO, BISOGNA AGGIORNARE TUTTE LE INFORMAZIONI DI SEGUITO SPECIFICATE.
- 2) "Nome Servizio", secondo la nomenclatura interna della struttura. Il servizio di "CALCIO A 3" per i Centri Sportivi (standard per tutti), nella struttura dell'esempio è chiamato "CALCIO A TRE" in quanto per i Clienti questo è il nome conosciuto del servizio.
- 3) "Ore Annullamento Prenotazione" significa che un utente che ha prenotato questo servizio per le ore 18:00 può annullare la prenotazione fino a 12 ore prima (fino alle ore 06:00). Dalle 06:00 fino alle 18:00 solo il gestore della struttura può annullare la prenotazione. <u>Ovviamente ogni struttura può scegliere!</u>
- 4) "Durata standard del servizio" è la durata espressa in minuti più utilizzata per la maggior parte degli utenti. Ad esempio: per giocare CALCIO A 3, si affitta per 60 minuti (1 h) lo spazio dedicato a questo servizio.
- 5) "Seleziona su quali spazi viene offerto il servizio" questa funzione è obbligatoria e necessario per specificare su quanti spazi attivi, della struttura commerciale", è possibile fornire il servizio (Es. Servizio "CALCIO A 3", viene fornito sul "Campo Chinaglia".

Con il tasto "Salva", vengono aggiornate tali informazioni per quel servizio.

| Ciao F                   | aul, gestisci qui le impostazioni dei servizi erogati da: Centro Maestrelli<br>+Aggiungi Servizio |
|--------------------------|---------------------------------------------------------------------------------------------------|
| CALCIO A 3               |                                                                                                   |
| Nome S                   | ervizio CALCIO A 3                                                                                |
| Ore Annullamento Preno   | azione 12 T                                                                                       |
| Durata Standard del s    | ervizio 60                                                                                        |
| Imposta Durat            | e Extra Imposta durate extra                                                                      |
| Imposta Servizio I       | ultiplo Imposta Servizio Multiplo                                                                 |
| Configura il Cale        | ndario Configura Calendario CALCIO A 3                                                            |
| LISTINO:                 | Scegli lo spazio⊷ Crea listino uguale su tutti gli spazi                                          |
| Seleziona su quali spazi | iene offerto questo servizio                                                                      |
| Campo Chinaglia          | •                                                                                                 |
|                          | Salva                                                                                             |

## Il listino commerciale

Ogni attività commerciale ha un proprio listino prezzi. <u>Il sistema Fillclick non</u> poteva non avere un listino per i servizi offerti. Certamente non è un elemento vincolante alla prenotazione, certo è, che sarà difficile prenotare un servizio di cui non si conosce il prezzo.

| Ciao <b>Raul</b> , gestisci qui le impostazioni dei servizi erogati da: Centro Maestre | elli                |
|----------------------------------------------------------------------------------------|---------------------|
| Torna Indietro                                                                         | + Aggiungi Servizio |
|                                                                                        |                     |
| CALCIO A 3                                                                             |                     |
| Nome Servizio CALCIO A 3                                                               |                     |
| Ore Annullamento Prenotazione 12                                                       | ¥                   |
| Durata Standard del servizio 60                                                        |                     |
| Imposta Durate Extra Imposta durate extra                                              |                     |
| Imposta Servizio Multiplo Imposta Servizio Multiplo                                    |                     |
| Configura il Calendario Configura Calendario CALCIO A 3                                |                     |
| LISTINO: Scegli lo spazio- Crea listino uguale su tutti gli spazi                      |                     |
| Seleziona su quali spazi viene offerto questo servizio                                 |                     |
| Campo Chinaglia                                                                        | •                   |
|                                                                                        | Salva               |
|                                                                                        |                     |

Come vedete possono essere inseriti uno o più Listini per il servizio in questione (Es. CALCIO A 3). Ciò significa che posso avere un Listino per uno spazio del servizio CALCIO A 3 digitando "Scegli lo spazio", un altro Listino su un altro spazio e così via, oppure un Listino unico per tutti gli spazi digitando "Crea listino uguale su tutti gli spazi".

Premendo un bottone o l'altro appare la finestra (pop-up) sotto riportata che visualizza innanzitutto il periodo di validità del listino (Es. da 03-06-2014 al 31-12-2014) e questo

significa che "<u>I PREZZI RIPORTATI SOTTO SONO VALIDI PER QUESTO</u> <u>PERIODO</u>". Per ogni giorno della settimana di quel periodo, vengono visualizzate, le fasce orarie in cui è possibile prenotare una <u>durata standard del servizio offerto</u>. Quindi si deduce che: "POSSO AVERE UN PREZZO DIVERSO PER OGNI GIORNO DELLA SETTIMANA".

Non basta, in quanto digitando il tastino verde "+", posso inserire un prezzo in base alla fascia oraria (Es. Dalle 08.00 alle 18:00 un prezzo, dalle 18:00 alle 23:00 un altro prezzo – forse perché accendo le luci?). Quindi si deduce che "POSSO AVERE UN PREZZO DIVERSO PER OGNI GIORNO DELLA SETTIMANA E PER OGNI FASCIA ORARIA CHE DESIDERO". Con in tastino verde "-" invece elimino il prezzo della fascia oraria.

In sostanza, ricapitolando, possiamo organizzare il nostro listino in modo flessibile e dinamico e senza costrizione alcuna. Per ogni servizio offerto dalla struttura commerciale con una durata standard si può avere un prezzo per ogni:

- 1) Periodo di validità;
- 2) Giorno della settimana del periodo
- 3) Fascia oraria nel giorno

| nda≁ P        | Listino               |             |         |        | ×   |          |
|---------------|-----------------------|-------------|---------|--------|-----|----------|
| ao <b>Rau</b> | Dal 03-06-2<br>Lunedi | 2014 AI 31- | 12-2014 |        |     | ro All'A |
|               | 08:00 - 23:00         |             |         |        | - + |          |
|               |                       | fino alle   | 23:00   | Prezzo |     |          |
|               | Martedi               |             |         |        |     |          |
| ne Servizi    | 08:00 - 23:00         |             |         |        | - + |          |
| enotazion     |                       | fino alle   | 23:00   | Prezzo |     |          |
| del servizi   | Mercoledi             |             |         |        |     |          |
|               | 08:00 - 23:00         |             |         |        | - + |          |
| Jurate Extr   |                       | fino alle   | 23:00   | Prezzo |     |          |
| zio Multipl   | Giovedi               |             |         |        |     |          |
| Calendari     | 08:00 - 23:00         |             |         |        | - + |          |
|               |                       | fino alle   | 23:00   | Prezzo |     |          |
| Sceg          | Venerdi               |             |         |        |     |          |
|               | 08:00 - 23:00         |             |         |        | - + |          |

#### Durate extra

**Imposta durate extra** – Entrando in questo pannello, si apre una finestra (pop-up) attraverso la quale, come esiste un durata standard, possono esistere altre durate ugualmente commercializzate. Da questo pannello è possibile inserire o rimuovere altre "durate" per quel servizio e la relativa maggiorazione o diminuzione del prezzo rispetto al listino di quel servizio.

| Ciao <b>Raul</b> , g<br>Torna Indietro | g <b>e</b> stisci qui le impostazio       | ni dei servizi erogati da: Ce | entro Maestrelli<br>+ Aggiungi Servizio |
|----------------------------------------|-------------------------------------------|-------------------------------|-----------------------------------------|
| CALCIO A 3                             |                                           |                               |                                         |
| Nome Servizio                          | CALGIO A 3                                |                               |                                         |
| Ore Annullamento Prenotazione          | 12                                        |                               | ۲                                       |
| Durata Standard del servizio           | 60                                        |                               |                                         |
| Imposta Durate Extra                   | Imposta durate extra                      |                               |                                         |
| Imposta Servizio Multiplo              | Imposta Servizio Multiplo                 |                               |                                         |
| Configura il Calendario                | Configura Calendario CALCIO A 3           |                               |                                         |
| LISTINO: Scegli I                      | o spazio <del>.</del> Crea listino uguale | su tutti gli spazi            |                                         |
| Seleziona su quali spazi viene of      | ferto questo servizio                     |                               |                                         |
| Campo Chinaglia                        |                                           |                               | •                                       |
|                                        |                                           |                               | Salva                                   |
|                                        | + (                                       |                               |                                         |
| Listino Durate                         | Extra                                     |                               | ×                                       |
| Aggiungi Durata                        | Rimuovi Durata                            |                               | o Ma                                    |
| Durata (in minut                       | i) 30                                     | Importo Aggiuntivo            | -10.00                                  |
| Durata (in minut                       | i) <sub>90</sub>                          | Importo Aggiuntivo            | 5.00                                    |
|                                        |                                           |                               |                                         |
|                                        |                                           |                               |                                         |
| ervizi                                 |                                           | Inseri                        | Close                                   |
| azione 12                              |                                           |                               |                                         |
| ervizio 60                             |                                           |                               |                                         |
| e Extra 🛛 Imposta dura                 | te extra                                  |                               |                                         |

## Servizio Multiplo

**Imposta Servizio Multiplo** – Cosa è innanzitutto un "Servizio Multiplo"! E' un servizio offerto da una struttura commerciale dove, la stessa durata del servizio può essere prenotata contemporaneamente da un minimo ed un massimo di persone. Esempio: il servizio di "Pranzo", in uno spazio che è la sala di una struttura commerciale "Ristorante", può essere prenotato da più persone fino al massimo della capienza della sala stessa.

Quindi per impostare se il servizio offerto e di tipo "Multiplo" si apre questa finestra (pop-up), si imposta il numero di prenotazioni minime per cui il servizio rimane prenotabile (sotto di questo numero è una prenotazione incompleta) fino al raggiungimento del numero di prenotazioni massime possibili. Quando viene raggiunto questo numero la prenotazione è chiusa e completa. Se invece si vuole disabilitare questa tipologia di servizio basta impostare "Disabilita Servizio Multiplo".

Inoltre, se viene impostato "E' possibile prenotare questo servizio a nome di più persone", significa che un utente può prenotare per nome e per conto di più persone, le quali usufruiranno del servizio.

Con il tasto "Inserisci" si aggiorna il sistema con i dati impostati e con "Close" si chiude senza aggiornare.

| Ciao <b>Raul</b> , gestisoli qui le impostazioni dei servizi erogati da: Centro Maestrelli<br>Torna Indietro + Aggiungi Serv | izio |
|----------------------------------------------------------------------------------------------------|------|
| CALCIO A 3                                                                                                    |      |
| Nome Servizio CALCIO A 3                                                                                                    |      |
| Ore Annullamento Prenotazione 12                                                                                             | •    |
| Durata Standard del servizio 60                                                                                              |      |
| Imposta Durate Extra Imposta dur le extra                                                                                    |      |
| Imposta Servizio Multiplo Imposta Servizio Multiplo                                                                          |      |
| Configura il Calendario Configura Calendario CALCIO A 3                                                                      |      |
| LISTINO: Scegli lo spazio-                                                                                                   |      |
| Seleziona su quali spazi viene offerto questo sen <mark>v</mark> izio                                                        |      |
| Campo Chinaglia -                                                                                                    |      |
| Salv                                                                                                    | a    |
|                                                                                                    | _    |
|                                                                                                    |      |
| Agenda - P<br>Servizio Multiplo ×                                                                                            |      |
| Prenotazioni Minime 0 Prenotazioni 0<br>Massime                                                                              |      |
| Disabilita Servizio Multiplo                                                                                                 |      |
| E' possibile prenotare questo servizio a nome di più persone? 🛛 🔲                                                            |      |
| Inserisci Chiudi                                                                                                    |      |
| Nome Servižio CALCIO A 3                                                                                                    |      |
| into Prenotazione                                                                                                    |      |
|                                                                                                    |      |

## Configura calendario Servizio

Come per la "Prima configurazione dei Calendari", i pannelli per configurare il calendario dei Servizi sono gli stessi e vale la stessa logica. Quindi digitando il tasto Verde "Configura Calendario ......" (Es. CALCIO A 3) si accede alla finestra (pop-up) seguente.

| Torna Indietro       | Ciao <b>Raul</b> , gest        | isci qui le impost                      | tazioni dei ser           | vizi erogati da:  | Centro Maestrel | + Aggiungi Servizio |
|----------------------|--------------------------------|-----------------------------------------|---------------------------|-------------------|-----------------|---------------------|
| CALCIO A 3           |                                |                                         |                           |                   |                 |                     |
|                      | Nome Servizio                  | ALCIO A 3                               |                           |                   |                 |                     |
| Ore Annullam         | ento Prenotazione              | 12                                      |                           |                   |                 | •                   |
| Durata Sta           | ndard del servizio             | p                                       |                           |                   |                 |                     |
| Im                   | posta Durate Extra             | nposta durate extra                     |                           |                   |                 |                     |
| Impost               | a Servizio Multiplo            | n <mark>,</mark> osta Servizio Multiplo |                           |                   |                 |                     |
| Conf                 | igura il Calendario            | configura Calendario CALC               | O A 3                     |                   |                 |                     |
| L                    | ISTINO: Scegli lo spaz         | io+ Crea listino u                      | uguale su tutti gli spazi | i                 |                 |                     |
| Seleziona su         | quali spazi viene offerto      | questo servizio                         |                           |                   |                 |                     |
| Campo China          | glia                           |                                         |                           |                   |                 | •                   |
|                      |                                |                                         |                           |                   |                 | Salva               |
| Inserisci Calendario | Ciao F                         | Raul, gestisci qui                      | il calendario d           | lel servizio: CAL | CIO A 3         | Torna Indietro      |
| Elimina Calendari    |                                |                                         |                           |                   |                 |                     |
| Da                   | 26-05-2014                     | A                                       | 02-08-2014                | Agg               | iungi Fascia    |                     |
| Aperto:              | Lun Mar Mer Gio Ve<br>Dalle 08 | Sab Dom                                 | T                         | Alle 22           | ▼ 00            | Elimina Fascia      |
| Frame                | 60 •                           |                                         |                           |                   |                 |                     |
| Aperto:              | Lun Mar Mer Gio Ver            | n Sab Dom                               |                           |                   |                 | Elimina Fascia      |
|                      | Dalle 08                       | ▼ 00                                    | ¥                         | Alle 13           | • 00            | •                   |
| Frame                | 60 🔻                           |                                         |                           |                   |                 |                     |
| Salva                |                                |                                         |                           |                   |                 |                     |

Con questa funzione, configurato il calendario del servizio prescelto (Es. CALCIO A 3) e più precisamente (come peraltro specificato nella nota) ogni volta che viene inserito un nuovo calendario del servizio o inserita una nuova fascia <u>BISOGNA</u> <u>RICREARE IL LISTINO COMMERCIALE</u>. Anche in questo caso i colori dei bottoni definiscono:

- 1) Verde Inserimento del calendario o delle Fasce
- 2) Rosso Eliminazione del calendario o delle Fasce
- 3) Blu Navigazione all'interno del Sistema
- 4) Verde "Salva" permette l'inserimento delle modifiche effettuate e la generazione del nuovo Calendario del Servizio prescelto.

## Il calendario degli spazi da affittare

La gestione di uno spazio, secondo il concetto "spazio Fillclick", oltre alla pianificazione calendariale, vede anche un aggiornamento di informazioni aggiuntive oppure la chiusura temporanea (es. Manutenzione) dello spazio stesso.

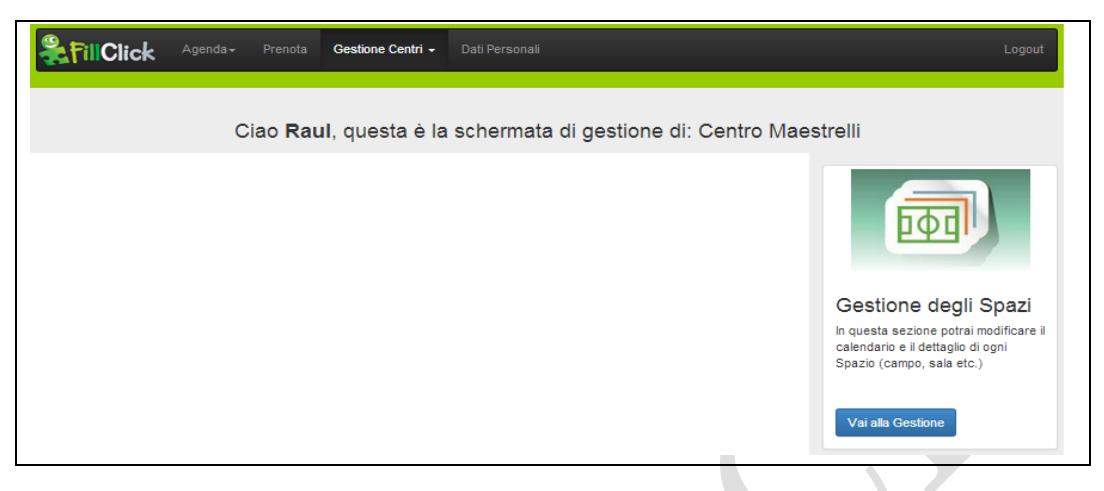

Le informazioni aggiuntive di uno spazio, se aggiornate correttamente, possono essere un formidabile strumento di vendita (Es. Sapere di giocare su un campo coperto in un certo modo, con terreno di ultima generazione, illuminato a LED, etc. ad un prezzo competitivo).

- 1) "Nome" e attributi dello spazio sportivo (in questo esempio) possono essere aggiornate;
- 2) E' possibile inserire, un nuovo spazio creato per fornire altri servizi nella struttura commerciale (Esempio molto di moda: Sala per feste di compleanno);
- "Seleziona i servizi che vengono offerti su questo spazio" questa funzione è obbligatoria e necessario per specificare quali servizi vengono forniti su questo spazio (Es. sul "Campo Chinaglia", vengono forniti il servizio di CALCIO A 5 e CALCIO A 3).

Con il tasto "Salva" viene aggiornato lo spazio. Con il Tasto "Chiudi Campo" si inibisce lo spazio a qualsiasi prenotazione fino a che non si aggiorna di nuovo.

| (<br>Torna Indietro      | Ciao <b>Raul</b> , gestisci qui le impostazioni dei campi di: Centro Maestrelli | + Aggiungi Sp |
|--------------------------|---------------------------------------------------------------------------------|---------------|
| CAMPO DI CALCIO A 5      |                                                                                 |               |
| Nome                     | Campo Chinaglia                                                                 |               |
| COPERTURA                | Descrizione (max 50 caratteri)                                                  |               |
| TRIBUNA                  | Descrizione (max 50 caratteri)                                                  |               |
| TERRENO                  | Descrizione (max 50 caratteri)                                                  |               |
| ILLUMINAZIONE            | Descrizione (max 50 caratteri)                                                  |               |
| ALTRO                    | Descrizione (max 50 caratteri)                                                  |               |
|                          |                                                                                 | Chiudi Camp   |
| Configura Calendario Cam | po Chinaglia                                                                    |               |
| Seleziona i servizi che  | vengono offerti su questo spazio                                                |               |
|                          | 5                                                                               | •             |

Documento redatto, riservato e proprietario di: Fillclick Servizi Srls

## Configura calendario Spazio

Come per il "calendario dei Servizi" i pannelli per la configurazione calendario dello Spazio sono gli stessi e vale la stessa logica. Quindi digitando il tasto Verde "Configura Calendario ......" (Es. Campo Chinaglia) si accede alla finestra (pop-up) seguente.

| Torna Indietro            |                     | Ciao <b>Raul</b> , ges | tisci qui le | impostazioni    | dei campi d                         | i: Centro M | aestrelli                      |                             |
|---------------------------|---------------------|------------------------|--------------|-----------------|-------------------------------------|-------------|--------------------------------|-----------------------------|
| CAMPO DI CAL              | CIO A 5             |                        |              |                 |                                     |             |                                |                             |
|                           | Nome                | Campo Chinaglia        |              |                 |                                     |             |                                |                             |
| COL                       | ERTURA              | Descrizione (max 50 d  | caratteri)   |                 |                                     |             |                                |                             |
|                           | TRIBUNA             | Descrizione (max 50 d  | caratteri)   |                 |                                     |             |                                |                             |
|                           | ERRENO              | Descrizione (max 50 d  | caratteri)   |                 |                                     |             |                                |                             |
| ILLUMI                    | NAZIONE             | Descrizione (max 50 d  | caratteri)   |                 |                                     |             |                                |                             |
|                           | ALTRO               | Descrizione (max 50 d  | caratteri)   |                 |                                     |             |                                |                             |
| Inserisci Calendar<br>Moc | io<br>lificando que | Ciao Raul, g           | estisci qui  | il calendario o | del campo: (<br>rà quindi necessari | Campo Chin  | aglia<br>azioni del tuo Centro | Toma Indietro<br>o Sportivo |
| Elimina Calenda           | rio                 |                        |              |                 |                                     |             | _                              |                             |
| Da                        | 26-05-2014          | 1                      | А            | 02-08-2014      |                                     | Aggiungi Fa | iscia                          |                             |
| Aperto:                   | Lun Mar<br>Dalle    | Mer Gio Ven Sab        | Dom<br>00    | Y               | Alle                                | 23          | ▼ 00                           | Elimina Fascia              |
| Aperto:                   | Lun Mar<br>Dalle    | Mer Gio Ven Sab        | Dom<br>00    | T               | Alle                                | 13          | ▼ 00                           | Elimina Fascia              |
| Salva                     |                     |                        |              |                 |                                     |             |                                |                             |

Con questa funzione, configurato il calendario dello spazio prescelto (Es. Campo Chinaglia) e più precisamente (come peraltro specificato nella nota) ogni volta che viene inserito un nuovo calendario dello spazio o inserita una nuova fascia <u>TUTTI I CALENDARI PRECEDENTEMENTE AGGIORNATI VERRANNO RICREATI EX-NOVO E QUINDI SARÀ NECESSARIO RIVEDERE LE IMPOSTAZIONI DELLA TUA STRUTTURA</u>. Anche in questo caso i colori dei bottoni definiscono:

- 5) Verde Inserimento del calendario o delle Fasce
- 6) Rosso Eliminazione del calendario o delle Fasce
- 7) Blu Navigazione all'interno del Sistema
- 8) Verde "Salva" permette l'inserimento delle modifiche effettuate e la generazione del nuovo Calendario del Servizio prescelto.

# Il vostro canale digitale è pronto

Uno dei metodi più antichi per vendere un servizio (sia esso uno spazio sportivo per giocare, ricevere degli ospiti ad un ristorante per mangiare, curarsi da uno specialista, etc.) è "comunicare" a più persone la disponibilità ad offrire il servizio stesso.

<u>Comunicare</u> ossia, mettere in comune tra due o più persone esperienze, informazioni, pensieri ed emozioni. Ogni mezzo che trasporta un'informazione, un'esperienza, pensieri, emozioni si chiama "CANALE". Tanti sono i "canali" per comunicare, partendo dai più antichi "lo strillone", "i segnali di fumo", i manifesti, i giornali, la radio, le TV.

Mentre la gamma di frequenze impiegata per una comunicazione di un insieme di informazioni, rappresentata come sequenza di numeri, viene chiamata "DIGITALE".

## <u>Ebbene con FILLCLICK si ha la possibilità di comunicare</u> interattivamente attraverso un "canale digitale proprio".

Quando si dice che "il vostro canale digitale è pronto" significa che la struttura commerciale che aderisce a Fillclick ha la possibilità di "mettere in comune esperienze, informazioni, pensieri ed emozioni tra più persone" cioè comunicare attraverso INTERNET e, <u>cosa ancora più importante di qualsiasi altro</u> "canale", poter prenotare il servizio direttamente.

## Consultate la vostra AGENDA

Come precedentemente specificato (Accesso al sistema), la prima informazione per un gestore di una struttura commerciale è l'Agenda, vale a dire lo strumento che il pubblico digitale condividerà con Voi.

| <b>&amp; FillClick</b> | Agenda - Prenota | Gestione Centri 🗸 | Dati Personali |     |                             | Logout                      |
|------------------------|------------------|-------------------|----------------|-----|-----------------------------|-----------------------------|
|                        |                  |                   |                | Ci  | ao Raul,stai guardando l'ag | genda di: Centro Maestrelli |
| Precedente             |                  |                   | Agosto 2014    |     |                             | Successivo                  |
| Lun                    | Mar              | Mer               | Gio            | Ven | Sab                         | Dom                         |
|                        |                  |                   |                | 1   | 2                           | 3                           |
| 4                      | 5                | 6                 | 7              | 8   | 9                           | 10                          |
| 11                     | 12               | 13                | 14             | 15  | 16                          | 17                          |
| 18                     | 19               | 20                | 21             | 22  | 23                          | 24                          |
| 25                     | 26               | 27                | 28             | 29  | 30                          | 31                          |
|                        |                  |                   |                |     |                             |                             |
|                        |                  |                   |                |     |                             |                             |

L'agenda della struttura commerciale è mensile, vale a dire la situazione delle prenotazioni nel mese. I tasti "Precedenti" e "Successivo" stanno ad indicare la navigazione mensile della Agenda, mentre il numero colorato in "Verde" con un numeretto (n) in alto a destra indica che in quel giorno ci sono state (n) prenotazioni. Il numero colorato in "Azzurro" con un numeretto (n) in alto a destra indica che oggi ci sono state (n) prenotazioni. Cliccando con il mouse o con l'aiuto di un "dito" da uno smartphone o tablet, su un tasto che contiene prenotazioni (Verde o Azzurro), si elencano le stesse come in un agenda.

|                                            |                |       |             | Ciao F     | taul,stai guardando l'ag | enda di: Centro Maestrelli |  |  |  |  |
|--------------------------------------------|----------------|-------|-------------|------------|--------------------------|----------------------------|--|--|--|--|
| Precedente                                 |                |       | Agosto 2014 |            |                          | Successivo                 |  |  |  |  |
| Lun                                        | Mar            | Mer   | Gio         | Ven        | Sab                      | Dom                        |  |  |  |  |
|                                            |                |       |             | 1          | 2                        | 3                          |  |  |  |  |
| 4                                          | 5              | 6     | 7           | 8          | 9                        | 10                         |  |  |  |  |
| 11                                         | 12             | 13    | 14          | 15         | 16                       | 17                         |  |  |  |  |
| 18                                         | 19             | 20    | 21          | 22         | 23                       | 24                         |  |  |  |  |
| 25                                         | 26             | 27    | 28          | 29         | 30                       | 31                         |  |  |  |  |
|                                            |                |       |             |            |                          |                            |  |  |  |  |
| Centro Maestrelli - venerdì 22 agosto 2014 |                |       |             |            |                          |                            |  |  |  |  |
| Campo Chinaglia                            |                |       |             |            |                          |                            |  |  |  |  |
| Orario                                     | Nome           | Note  |             | Telefono   | Feedback                 |                            |  |  |  |  |
| 15:00 - 16:00                              | Raul 22 agosto | 22 ag | osto        | +393426578 | 909 -                    | Modifica                   |  |  |  |  |

## Continuate a prendere prenotazioni

Il sistema, il quale vi ha creato il vostro "canale digitale", non può non tener conto che:

- La vostra struttura commerciale, fino ad oggi, aveva un sistema di prenotazione di tipo "analogico", vale a dire ogni Cliente attraverso il telefono, a voce o altro prenotava;
- 2) Voi, tali informazioni le memorizzavate su carta, su un personal computer o altro;
- 3) Durante la giornata, tali prenotazioni, venivano gestite per lo più da un'unica persona.

Con Fillclick, tali prenotazioni vengono direttamente immagazzinate, da una o più persone appartenenti alla struttura commerciale, attraverso la funzione "Prenota".

|                                   | k Agenda≁           | Prenota     | Gestione Centri 🗸    | Dati Personali       |                  |                   |                    | Logout     |
|-----------------------------------|---------------------|-------------|----------------------|----------------------|------------------|-------------------|--------------------|------------|
| Ciao <b>Raul</b> , cer<br>bottoni | ca la disponibi     | lità dei tu | oi campi. Se ges     | tisci più di una Sti | uttura puoi escl | uderlo dalla rice | rca deselezionando | i relativi |
| Data 🛄                            | Sabato 23 Agost     | o 2014      |                      |                      |                  |                   |                    |            |
| Selezionare i c                   | entri presso i c    | quali effet | ttuare la ricerca:   |                      |                  |                   |                    |            |
| Centro Maestrelli                 | Centro All'Aqui     | ila Centi   | ro Sportivo Completo |                      |                  |                   |                    |            |
| C                                 | Cosa vuoi prenotare | e?          |                      |                      |                  |                   |                    | •          |
| Durata                            |                     |             |                      |                      |                  |                   |                    |            |
| Ricerca                           |                     |             |                      |                      |                  |                   |                    |            |

Come vedete nel pannello di ricerca, ci troviamo di fronte ad un proprietario di più strutture commerciali, il quale può <u>da solo</u> cercare la disponibilità per un suo Cliente (on-line) su una o più strutture.

Infatti, come precedentemente accennato, Voi potete *continuare a prendere prenotazioni*, ma le potenzialità di questo sistema di prenotazione sono sicuramente superiori all'attuale, proviamo ad elencarle:

- 1) Io gestore, da qualsiasi luogo mi trovo, a qualsiasi ora e con qualsiasi apparecchiatura hardware collegata ad un rete posso cercare la disponibilità e prenotare un servizio su una o tutte le strutture commerciali;
- 2) Si può cercare la disponibilità su una durata diversa dallo standard, vale a dire se un Cliente (... per lo più esigente) cerca la disponibilità di un servizio, su uno spazio con una durata (la potete impostare a scelta e senza limitazioni) inferiore o superiore allo standard, il sistema automaticamente crea tale disponibilità e fornisce al gestore la soluzione al Cliente (... esigente) prenotando;
- 3) Il sistema effettua lo stesso calcolo (pochi centesimi di secondo) che avreste dovuto fare, come gestore, per cercare una disponibilità, inserire la prenotazione e comunicarla agli interessati (Cliente, Manutentore dello spazio, Gestore, Segreteria). Vi ricordate ciò che affermavano gli scienziati all'inizio del capitolo "Si calcola che il tasso d'efficacia dell'essere umano al lavoro sia solo del 30 – 40 %. La maggior parte delle energie e del tempo non ha modo d'essere applicata perché mancano obiettivi chiari, programmazione, priorità e visione d'insieme".

Ebbene, la domanda sorge spontanea: quanta energia e tempo risparmio con un sistema che in pochi centesimi di secondo fa il lavoro di almeno 5 minuti?

Quindi "cominciamo a recuperare tempo ed energie" con FILLCLICK.

Un volta impostati i parametri di ricerca (Lunedì 25 Agosto 2014, Il servizio "CALCIO A 5", per 90 minuti) il sistema si presenta pronto a riservare il servizio richiesto dal Vostro Cliente che in quel momento è al telefono o davanti a Voi.

| Ciao <b>Raul</b> ,<br>bottoni | Ciao Raul, cerca la disponibilità dei tuoi campi. Se gestisci più di una Struttura puoi escluderlo dalla ricerca deselezionando i relativi<br>bottoni |                          |                          |                          |                          |                          |                          |                          |                          |                          |                          |
|-------------------------------|----------------------------------------------------------------------------------------------------|--------------------------|--------------------------|--------------------------|--------------------------|--------------------------|--------------------------|--------------------------|--------------------------|--------------------------|--------------------------|
| Data                          | 🛄 Lunedì 2                                                                                                    | 5 Agosto 2014            |                          |                          |                          |                          |                          |                          |                          |                          |                          |
| Selezionare                   | Selezionare i centri presso i quali effettuare la ricerca:                                                                                            |                          |                          |                          |                          |                          |                          |                          |                          |                          |                          |
| Centro Maes                   | tro Maestrelli Centro All'Aquila Centro Sportivo Completo                                                                                             |                          |                          |                          |                          |                          |                          |                          |                          |                          |                          |
|                               | CALCIO A 5                                                                                                    | CALCIO A 5               |                          |                          |                          |                          |                          |                          |                          |                          |                          |
| Durata                        | 90                                                                                                    |                          |                          |                          |                          |                          |                          |                          |                          |                          |                          |
| Ricerca                       | Ricerca                                                                                                    |                          |                          |                          |                          |                          |                          |                          |                          |                          |                          |
| ← Domenica<br>Centro Mae      | a 24<br>estrelli                                                                                                    |                          |                          |                          |                          |                          |                          |                          |                          | 0                        | Martedì 26 →             |
| Campo Chinagl<br>Lunedi 25 Ag | lia<br>Iosto 2014                                                                                                    |                          |                          |                          |                          |                          |                          |                          |                          |                          |                          |
| 08:00<br>09:30<br>Libero      | 09:00<br>10:30<br>Libero                                                                                                    | 10:00<br>11:30<br>Libero | 11:00<br>12:30<br>Libero | 12:00<br>13:30<br>Libero | 13:00<br>14:30<br>Libero | 14:00<br>15:30<br>Libero | 15:00<br>16:30<br>Libero | 16:00<br>17:30<br>Libero | 17:00<br>18:30<br>Libero | 18:00<br>19:30<br>Libero | 19:00<br>20:30<br>Libero |
| 20:00<br>21:30<br>Libero      | 21:00<br>22:30<br>Libero                                                                                                    |                          |                          |                          |                          |                          |                          |                          |                          |                          |                          |
|                               |                                                                                                    |                          |                          |                          |                          |                          |                          |                          |                          |                          |                          |

Cliccando con il mouse o digitando con il dito su uno smartphone o tablet, sull'orario disponibile (casella colorata di verde), si apre la finestra (pop-up) che permette di effettuare la prenotazione. I dati richiesti sono:

- Un "Nome" di riferimento del Cliente;
- > Un campo "Note" dove possono essere annotate delle informazioni aggiuntive;
- > Un "numero di telefono" del Cliente.
- > Il prezzo, essendo una durata non standard, può essere direttamente impostato dal gestore. Comunque non è un campo obbligatorio da impostare.

|   | Prenotazione                                                                                                    | ×   |  |
|---|----------------------------------------------------------------------------------------------------|-----|--|
| 0 | Dalle 15:00 alle 16:30                                                                                          |     |  |
| ) | Raul                                                                                                    |     |  |
|   | Arriva alle 14,30 e vuole vedere il Centro                                                                      |     |  |
|   | 34567890324                                                                                                    |     |  |
|   | Prezzo base:                                                                                                    |     |  |
|   | 0.00 Euro                                                                                                    |     |  |
| ç | Prezzo Totale:                                                                                                  |     |  |
|   | 32.00 Euro                                                                                                    |     |  |
|   | * La durata del servizio selezionata non è presente nel<br>suo listino. Le consigliamo di controllare il prezzo |     |  |
|   | Chiudi                                                                                                    | ota |  |

Una annotazione molto importante da fare è sul numero di telefono del Cliente. Se il numero di telefono risulta essere di un Cliente già registrato a Fillclick, il "Nome" viene prelevato dal sistema ed lo stesso Cliente ha diritto a tutte le opportunità di marketing esistenti (ne parleremo nei prossimi capitoli).

Risultato finale è, come già dichiarato, che il sistema permette "con un solo Click" di prenotare un servizio presso la Vostra struttura commerciale.

Infine il tasto "Prenota" inserisce tali informazioni sul sistema.

|   | Prenotazione                       | ×      |  |
|---|------------------------------------|--------|--|
| ) | Prenotazione avvenuta con successo |        |  |
|   |                                    | Chiudi |  |

|            | Agenda - Prenota | Gestione Centri - | Dati Personali |      |                                    | Logout                      |
|------------|------------------|-------------------|----------------|------|------------------------------------|-----------------------------|
|            |                  |                   |                | Ciac | o <b>Raul</b> ,stai guardando l'ag | genda di: Centro Maestrelli |
| Precedente |                  |                   | Agosto 2014    |      |                                    | Successivo                  |
| Lun        | Mar              | Mer               | Gio            | Ven  | Sab                                | Dom                         |
| 28         | 29               |                   |                | 1    | 2                                  | 3                           |
| 4          | 5                | 6                 | 7              | 8    | 9                                  | 10                          |
| 11         | 12               | 13                | 14             | 15   | 16                                 | 17                          |
| 18         | 19               | 20                | 21             | 22   | 23                                 | 24                          |
| 25         | 26               | 27                | 28             | 29   | 30                                 | 31                          |

Mentre sull'agenda compare il numeretto (+1) sul giorno della prenotazione.

1

## Ricevete prenotazioni

Per fortuna, coloro che acquistano online hanno un livello di soddisfazione talmente elevato che continuano a farlo sempre di più e man mano riescono a contagiare altri in un mondo che è sempre più collegato e connesso.

Non a caso, oggi cosa fanno più di 2,5 miliardi di persone prima di andare al cinema? Che cosa fanno per cercare lavoro? Che cosa **fanno prima di comprare qualcosa**? La risposta è semplice. Sempre di più queste persone si informano su INTERNET, non tutte ancora comprano, soprattutto in Italia, ma tutti prima o poi si informano o si informeranno online. Un prodotto o un servizio vince oggi se riesce a intercettare la sua community di riferimento. Una community che realmente può essere ovunque, ma che certamente frequenterà luoghi comuni in rete.

Questo è INTERNET, dove il passaparola ha trovato il suo spazio ideale per orientare i consumi dei 2,5 miliardi di persone che oggi sono online. La Rete sta generando un ecosistema sempre più sociale, dove **l'individuo conterà sempre di più**, dove **il consumatore avrà sempre più potere**, dove la sua esperienza sui prodotti e servizi acquistati sarà sempre più ascoltata, condivisa, confrontata e comparata con le versioni ufficiali.

Ebbene, il "canale digitale" creato da Fillclick per le strutture commerciali associate è oggi il più moderno canale di vendita messo a disposizione di utenti "curiosi" e "attenti", in una rete sempre più performante in termini di affidabilità e velocità di connessione (Rete 4G ad oltre 1 Mb/secondo).

E' da questo canale che la struttura commerciale potrà ricevere prenotazioni ed il nostro sistema accetterà, dagli utenti che aderiscono a FILLCLICK, prenotazioni sicure ed affidabili.

Una volta che l'utente effettua la "login" di accesso al sistema, a seconda dell'apparecchiatura con cui si è connesso potrà vedere:

- Ciao Raul, che cosa vuoi prenotare?
   Oati Personali Le mie Prenotazioni Associati
   Logout

   Ciao Raul, che cosa vuoi prenotare?
   Oati Personali Le mie Prenotazioni Associati
   Logout

   Sport
   Tempo Libero
   Danza
   Food
   Utilità
   Beauty
- 1) Tramite Personal Computer

#### 2) Tramite Smartphone

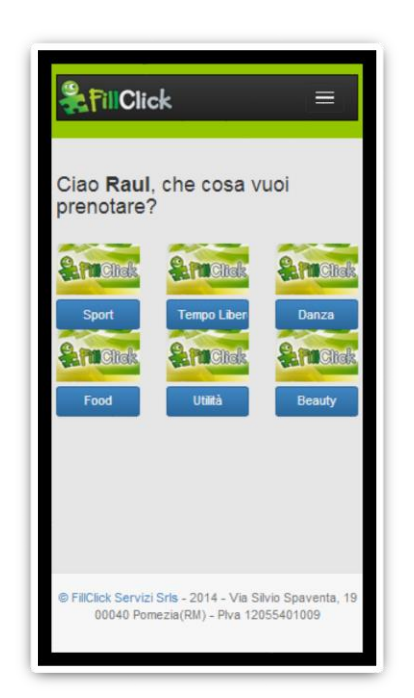

3) Tramite Tablet

| & Fill Click                      |                                                                  | =                            |  |
|-----------------------------------|------------------------------------------------------------------|------------------------------|--|
| Ciao Raul, che cos                | a vuoi prenotare?<br>Circlick<br>Tempo Libero<br>Circk<br>Utilia | Danza<br>Denza<br>Beauty     |  |
| © FillClick Servizi Srls - 2014 - | Via Silvio Spaventa, 19 00040 Poi                                | mezia(RM) - Piva 12055401009 |  |

Come potete vedere, ogni utente con qualsiasi dispositivo da esso utilizzato, ha una serie di argomenti da poter ricercare nel sistema Fillclick. In questo caso si tratta di un'utente che non ha preferenze particolari ed è al primo accesso al sistema Fillclick, quindi un utente che si **affaccia per la prima volta al sistema**.

Mentre se si tratta di un <u>utente che ha già effettuato prenotazioni</u> ed ha ritenuto soddisfacente la prestazione, offerta dalla struttura commerciale aderente al sistema FILLCLICK, ha deciso di scegliere tale struttura "PREFERITA" ed il pannello che si presenterà all'utente stesso sarà:

| <b>FillClick</b>      | Cerca e Prenota     | Preferiti      | Dati Personali       | Le mie Prenotazioni       | Associati!           |                      | Logout  |
|-----------------------|---------------------|----------------|----------------------|---------------------------|----------------------|----------------------|---------|
| Ciao <b>Raul</b> , qu | iesti sono i tu     | ioi centr      | i preferiti:         |                           |                      |                      |         |
|                       | li                  | n rosso i cent | ri al quale sei Asso | ociato con un codice di a | ssociazione, in verd | e i Centri Preferiti |         |
| Centro Polisportivo   | Ostiense            |                |                      |                           |                      |                      | Rimuovi |
|                       |                     |                |                      |                           | CALCIO_A_5           | CALCIO_A_8           |         |
| Lungotevere Dante,    | 3 - 00146 - Roma(RN | I) - Telefono: | 065566325            |                           |                      |                      |         |

Cliccando con il mouse o digitando con il dito su uno smartphone o tablet sul servizio richiesto (es. CALCIO\_A\_5) per la giornata di accesso, ottiene la disponibilità:

| C | Centro Polisportivo Ostiense |                          |                          |                          |                          |                          |                          |                          |                          |                          |                          |                          |
|---|------------------------------|--------------------------|--------------------------|--------------------------|--------------------------|--------------------------|--------------------------|--------------------------|--------------------------|--------------------------|--------------------------|--------------------------|
| С | ampo 1 🚯                     |                          |                          |                          |                          |                          |                          |                          |                          |                          |                          |                          |
| D | omenica 24                   | Agosto 2014              |                          |                          |                          |                          |                          |                          |                          |                          |                          |                          |
|   | 10:00<br>11:00<br>Libero     | 11:00<br>12:00<br>Libero | 12:00<br>13:00<br>Libero | 13:00<br>14:00<br>Libero | 14:00<br>15:00<br>Libero | 15:00<br>16:00<br>Libero | 16:00<br>17:00<br>Libero | 17:00<br>18:00<br>Libero | 18:00<br>19:00<br>Libero | 19:00<br>20:00<br>Libero | 20:00<br>21:00<br>Libero | 21:00<br>22:00<br>Libero |
|   | 22:00<br>23:00<br>Libero     | 23:00<br>00:00<br>Libero | 00:00<br>01:00<br>Libero | 01:00<br>02:00<br>Libero |                          |                          |                          |                          |                          |                          |                          |                          |
|   |                              |                          |                          |                          |                          |                          |                          |                          |                          |                          |                          |                          |
| C | Centro P                     | olisportiv               | o Ostiens                | se                       |                          |                          |                          |                          |                          |                          |                          |                          |
| С | ampo 2 🚺                     |                          |                          |                          |                          |                          |                          |                          |                          |                          |                          |                          |
| D | omenica 24 .                 | Agosto 2014              |                          |                          |                          |                          |                          |                          |                          |                          |                          |                          |
|   | 10:00<br>11:00<br>Libero     | 11:00<br>12:00<br>Libero | 12:00<br>13:00<br>Libero | 13:00<br>14:00<br>Libero | 14:00<br>15:00<br>Libero | 15:00<br>16:00<br>Libero | 16:00<br>17:00<br>Libero | 17:00<br>18:00<br>Libero | 18:00<br>19:00<br>Libero | 19:00<br>20:00<br>Libero | 20:00<br>21:00<br>Libero | 21:00<br>22:00<br>Libero |
|   | 22:00<br>23:00<br>Libero     | 23:00<br>00:00<br>Libero | 00:00<br>01:00<br>Libero | 01:00<br>02:00<br>Libero |                          |                          |                          |                          |                          |                          |                          |                          |
|   |                              |                          |                          |                          |                          |                          |                          |                          |                          |                          |                          |                          |

Con un solo click, può prenotare la fascia oraria prescelta aggiungere eventuali note per il gestore e digitare sul tasto Verde "Prenota.

| Centro Polisp          | portivo Ostie            | nse                    |  |
|------------------------|--------------------------|------------------------|--|
| Campo 1 💽              |                          | Prenotazione ×         |  |
| Domenica 24 Agosto     | 2014                     |                        |  |
|                        |                          | Dalle 23:00 alle 00:00 |  |
| 10:00 11<br>11:00 12   | 12:00<br>12:00<br>13:00  | Ciao, a presto!!       |  |
| Libero Lit             | bero Libero              |                        |  |
| 22:00 23               | 3:00 00:00               | Prezzo:                |  |
| 23:00 00<br>Libero Lib | :00 01:00<br>bero Libero | 55.00 Euro             |  |
|                        |                          |                        |  |
|                        |                          |                        |  |
| Centro Polisp          | portivo Ostie            |                        |  |
| Campo 2 💽              |                          | Chiudi Prenota         |  |
| Domenica 24 Agosto     | 2014                     |                        |  |

Documento redatto, riservato e proprietario di: Fillclick Servizi Srls

Via Silvio Spaventa,19 - 00040 Pomezia (RM) -

.

Ipotizziamo invece di dover cercare la disponibilità di una struttura commerciale dove possa praticare uno "Sport" e magari più vicino ad una zona differente dalla mia struttura preferita.

Dalla funzione "Cerca e Prenota", sia che sono un utente che ha "PREFERITI" sia che sono al primo accesso di un utente "curioso" ed "attento", viene scelta una categoria di servizi legati allo Sport e si arriva al seguente pannello:

| & Fill C       | Click                               | Cerca e Prenota | Preferiti | Dati Personali | Le mie Prenotazioni | Associati! Logout |  |  |  |
|----------------|-------------------------------------|-----------------|-----------|----------------|---------------------|-------------------|--|--|--|
| Ciao <b>Ra</b> | Ciao Raul, che cosa vuoi prenotare? |                 |           |                |                     |                   |  |  |  |
|                |                                     |                 |           |                |                     |                   |  |  |  |
| Sp<br>Data     | ort                                 | -08-2014        | Libero    |                |                     |                   |  |  |  |
|                | Cosa                                | vuoi prenotare? |           |                |                     | •                 |  |  |  |
| Durata         | Città                               | 3               |           |                |                     | •                 |  |  |  |
| (in minuti)    | Durai                               | a               |           |                |                     |                   |  |  |  |

Vengono impostati i parametri di ricerca e digitando il tasto "Ricerca" si ha il seguente pannello:

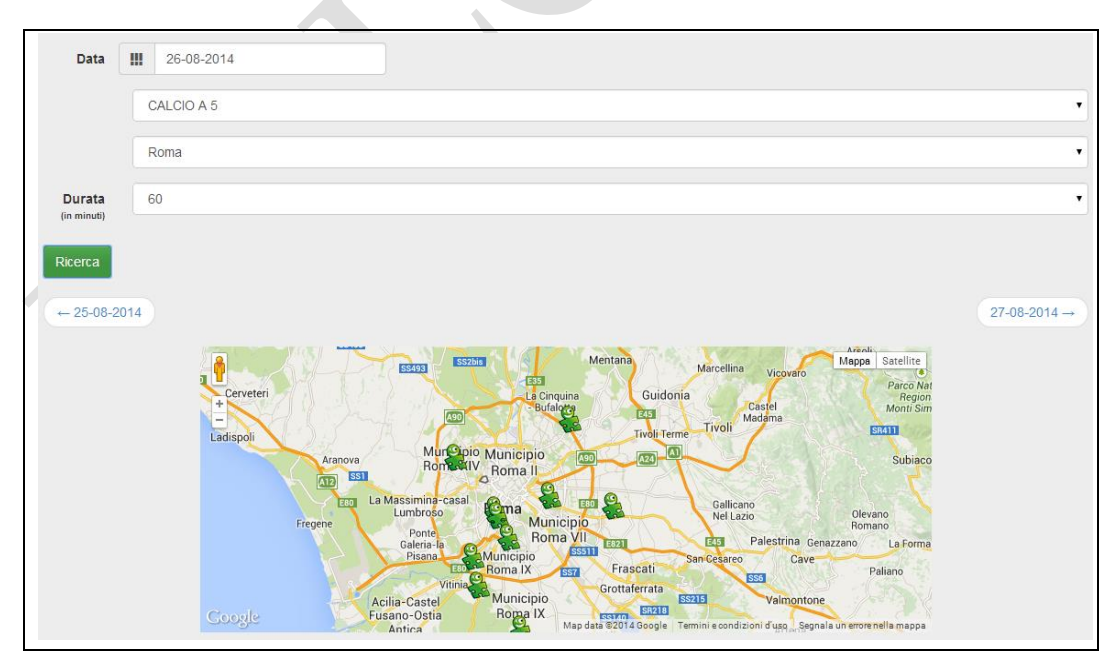

Come si può vedere, il sistema fornisce l'informazione delle strutture che offrono il servizio "CALCIO A 5", nella zona di Roma e che hanno disponibilità per affittare un campo di calcetto per 60 minuti.

Avvicinando il cursore del mouse o il dito (se trattasi di smartphone o tablet) alla "mascotte FILLCLICK" si ha il nome della struttura che offre tale servizio. Inoltre cliccando o tenendo premuto il dito sulla mascotte stessa, si ottiene il seguente pannello di disponibilità a prenotare:

| Torraccia<br>Campo 5 3<br>Martedì 26 Agos | Club                     |                          |                          |                          |          |          |        |          |          |          |          |
|-------------------------------------------|--------------------------|--------------------------|--------------------------|--------------------------|----------|----------|--------|----------|----------|----------|----------|
| 10:00                                     | 10:30                    | 11:00                    | 11:30                    | 12:00                    | 12:30    | 13:00    | 13:30  | 14:00    | 14:30    | 15:00    | 15:30    |
| 11:00                                     | 11:30                    | 12:00                    | 12:30                    | 13:00                    | 13:30    | 14:00    | 14:30  | 15:00    | 15:30    | 16:00    | 16:30    |
| Libero                                    | Libero 🍻                 | Libero                   | Libero                   | Libero                   | Libero 🍻 | Libero 🍻 | Libero | Libero 🍻 | Libero 🍻 | Libero 🊁 | Libero 🊁 |
| 16:00                                     | 16:30                    | 17:00                    | 17:30                    | 18:00                    | 18:30    | 19:00    | 19:30  | 20:00    | 20:30    | 21:00    | 21:30    |
| 17:00                                     | 17:30                    | 18:00                    | 18:30                    | 19:00                    | 19:30    | 20:00    | 20:30  | 21:00    | 21:30    | 22:00    | 22:30    |
| Libero                                    | Libero                   | Libero                   | Libero                   | Libero                   | Libero   | Libero   | Libero | Libero   | Libero   | Libero   | Libero   |
| 22:00<br>23:00<br>Libero                  | 22:30<br>23:30<br>Libero | 23:00<br>00:00<br>Libero | 23:30<br>00:30<br>Libero | 00:00<br>01:00<br>Libero |          |          |        |          |          |          |          |

Con un solo click, puoi prenotare la fascia oraria prescelta aggiungere eventuali note per il gestore e digitare sul tasto Verde "Prenota.

| Torraccia Club                                   | Prenotazione ×         |
|--------------------------------------------------|------------------------|
| Campo 5 🚯 Martedi 26 Agosto 2014                 | Dalle 22:30 alle 23:30 |
| 10:00 10:30 11:00<br>11:00 11:30 12:00<br>Libero | A presto!!!            |
| 16:00 16:30 17:00<br>17:00 17:30 18:00<br>Libero | 65.00 Euro             |
| 22:00<br>23:00<br>Libero chi Libero chi Libero   | 50.05 Euro!            |
| Torraccia Club<br>Campo 6 💽                      | Chiudi Prenota         |

FILLCLICK è un sistema di prenotazione molto semplice e non ha bisogno di ulteriori spiegazioni, c'è comunque una cosa molto importante da sottolineare. Nel pannello di ogni utente che effettua "Login" di accesso vi è una funzione molto importante per le strutture commerciali ed essa è la funzione "Associati!".

Tale funzione, come dice il messaggio sul pannello, "Il codice di Associazione lo puoi richiedere direttamente presso il tuo Centro. Inserendolo, la struttura corrispondente comparirà tra i tuoi Centri Preferiti, e potrai ricevere news e offerte dallo stesso Centro!", permette all'utente di associarsi e ricevere tutte le news della struttura commerciale in cui l'utente si sente a proprio agio.

| FillClick                            | Cerca e Prenota       | Preferiti      | Dati Personali            | Le mie Prenotazioni                                   | Associati                      | Logout                                                           |
|--------------------------------------|-----------------------|----------------|---------------------------|-------------------------------------------------------|--------------------------------|------------------------------------------------------------------|
| tiao <b>Raul</b> , ins               | erisci qui so         | tto un co      | dice di as                | sociazione forn                                       | ito dal Ce                     | entro Sportivo                                                   |
| Il codice di Assoc                   | azione lo puoi richie | dere direttame | ente presso il tuo<br>nev | Centro. Inserendolo, la s<br>ws e offerte dello stess | struttura corris;<br>o Centro! | pondete comparirà tra i tuoi Centri Preferiti, e potrai ricevere |
| O dias di Associa                    |                       |                |                           |                                                       |                                |                                                                  |
| Lodice di Associaz<br>Inserisci Codi | ce                    |                |                           |                                                       |                                |                                                                  |
|                                      |                       |                |                           | Invia                                                 |                                |                                                                  |

# Continuate a gestire la vostra attività

## I calendari, i giorni di festa, etc.

Queste funzioni, ampiamente già illustrate nei capitoli precedenti, devono essere continuamente "monitorate" dalla struttura commerciale, ad esempio quando termina il periodo di programmazione, quando cambiano gli orari di chiusura ed apertura, i listini, per la manutenzione degli spazi, etc. Più in generale quando si ha in mente di variare una pianificazione che magari ha bisogno di "ritocchi".

#### Le vostre prenotazioni fisse

Come in tutte le organizzazioni, vi sono Clienti, Squadre di Calcio, Altre organizzazioni, etc. che utilizzano servizi e spazi in maniera continuativa e in giorni ed ore fisse. Per questi motivi una funzione permette alla struttura commerciale di "bloccare" le risorse in modo che qualsiasi utente trovi "l'esatta disponibilità".

Per accedere a tale funzione, si accede nel pannello "Gestione Centri":

| <b>FillClick</b> Agenda- Pri                                                                                                    | enota Gestione Centri + Dati Perso                                                                                                    | nali Logout                                                                                                    |
|----------------------------------------------------------------------------------------------------|----------------------------------------------------------------------------------------------------|----------------------------------------------------------------------------------------------------|
| Ciao                                                                                                    | Raul, questa è la scherm                                                                                                    | nata di gestione di: Centro Maestrelli                                                                                                    |
|                                                                                                    |                                                                                                    |                                                                                                    |
| Prenotazioni<br>programmate<br>Nquesta sezione potrai definire le<br>tue prenotazioni ripetitive. Nel caso<br>di Tornei o di Allenamenti, o<br>semplicemente per occupare il<br>campo in alcune ore del giorno! | Gestisci la tua Pagina<br>A questa sezione potrai aggiornare<br>la pagina dedicata alla tua Struttura.<br>Aggiungere immagini, news e<br>descrizioni | Foto         Questa immagine è quella che vedranno gli utenti durante la ricerca su Filcick         Reso immagine vederonati         Scegli file         Nessun file selezionato |

Cliccando con il mouse o digitando con il dito su uno smartphone o tablet, sul tasto Azzurro "Vai alla Gestione" nel riquadro "Prenotazioni Programmate". Questa funzione è molto importante per una corretta pianificazione dei servizi offerti, ma bisogna porre molta attenzione all'uso della stessa.

Tale funzione permette di generare, tutta una serie di prenotazioni singole, in modo che la struttura commerciale giornalmente controlla e aggiorna la propria agenda. Tutto questo significa, come peraltro specificato nella nota, che se tale programmazione della prenotazioni è errata l'unico modo di "cancellare" tali prenotazioni è quella manuale (una ad una).

Quindi, se non si è sicuri di tale programmazione, utilizzare la stessa ad esempio per periodi più brevi, in modo da limitare le operazioni di cancellazione.

Tale funzione, come vedete dal pannello, è molto semplice e la stessa funzione controlla se i parametri che imposterete sono congrui con i calendari pre-impostati.

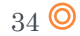

| <b>and States (1997)</b>                 | Age                 | enda <del>.</del>      | Prend                    | ota                         | Gestion                 | e Centri              | - 0                   | )ati Person                             | ali                      |                                                        |                                |                             |                       |                     |                       |                         | Logout                       |
|------------------------------------------|---------------------|------------------------|--------------------------|-----------------------------|-------------------------|-----------------------|-----------------------|-----------------------------------------|--------------------------|--------------------------------------------------------|--------------------------------|-----------------------------|-----------------------|---------------------|-----------------------|-------------------------|------------------------------|
| Torna Indietro                           |                     |                        | Cia                      | 0 <b>R</b>                  | aul, p                  | orogra                | mm                    | a le pre                                | end                      | otazioni pe                                            | r: Centi                       | o Mae                       | strelli               |                     |                       |                         |                              |
| Questa funzionalit<br>di Calcio a 5. ATT | à ti perm<br>ENZION | nette di f<br>E però a | fare delle<br>ad utilizz | e pren<br>arla. U           | otazioni i<br>Ina volta | n manier<br>effettuat | a ripetit<br>e le pre | tiva, ad ese<br>enotazioni I<br>prima o | empio<br>'unic<br>di pro | o tutti i Martedì e i<br>co modo per canc<br>oseguire! | Giovedì dall<br>ellarle sarà ( | e 08:00 alle<br>quello manu | 09:00 da<br>Jale (una | al 1 Gen<br>ad una) | naio al 3<br>). Quind | 30 Marzo<br>i controlla | c'è il torneo<br>bene i dati |
|                                          |                     |                        |                          |                             |                         |                       |                       | Progra                                  | amn                      | nazione                                                |                                |                             |                       |                     |                       |                         |                              |
| Dal                                      | e                   |                        | 00                       |                             | Ţ                       | 00                    |                       | Ţ                                       | ]<br>]                   | Al                                                     |                                | 00                          |                       | T                   | 00                    |                         | T                            |
| Giorni:                                  | Lun                 | Mar                    | Mer                      | Gio                         | Ven                     | Sab                   | Dom                   |                                         |                          |                                                        |                                |                             |                       |                     |                       |                         |                              |
| Scegli un ser                            | vizio               |                        |                          |                             |                         |                       |                       | •                                       |                          | Scegli un car                                          | mpo                            |                             |                       |                     |                       |                         | •                            |
|                                          |                     |                        | No<br>No<br>Tele<br>Pre  | ome<br>ote<br>efono<br>ezzo |                         |                       |                       |                                         |                          |                                                        |                                |                             |                       |                     |                       |                         |                              |
|                                          |                     |                        |                          |                             |                         |                       |                       |                                         |                          |                                                        |                                |                             |                       |                     |                       |                         | Carica                       |

#### La vostra vetrina digitale

Come abbiamo già affermato in precedenza che per vendere un servizio serve "comunicare" a più persone la disponibilità ad offrire il servizio stesso, non può mancare sul nostro sistema FILLCLICK una "vetrina digitale" dove esporre la struttura commerciale che aderisce al servizio.

Per accedere a tale funzione, si accede nel pannello "Gestione Centri":

| EillClick Agenda- Pren                                                                                                    | iota <b>Gestione Centri -</b> Dati Persona                                                                         | li Logout                                                                                                    |
|----------------------------------------------------------------------------------------------------|----------------------------------------------------------------------------------------------------|----------------------------------------------------------------------------------------------------|
| Ciao I                                                                                                    | <b>Raul</b> , questa è la scherma                                                                                  | ata di gestione di: Centro Maestrelli                                                                                                    |
| Prenotazioni         Prenotazioni ripetitive. Nel caso         Nguesta sezione potrai definire le         torenotazioni ripetitive. Nel caso         i ormei o di Allenamenti, o         semplicemente per occupare il         campo in alcune ore del giorno! | In questa sezione potrai aggiornare la magina dedicata alla tua Struttura. Aggiungere immagini, news e descrizioni | Foto         Busta immagine è quella che vedranno gli utenti durante la ricerca su Filclick         Resonassimo 190/kb - La dimensioni devono essere 555x180 px o proporzionali per evitare         Scegli file       Nessun file selezionato |

Una prima vetrina, la mette a disposizione il sistema FILLCLICK sulla propria pagina d'ingresso al sistema. Infatti in questo pannello, ogni struttura commerciale che aderisce al sistema, può "caricare" una foto rappresentativa della struttura stessa in modo che ad ogni accesso al sistema (<u>www.fillclick.com</u>) tale foto, in modalità "casuale", possa essere vista da qualsiasi internauta.

Mentre la funzione "Gestisci la tua Pagina", premendo il tasto "Vai alla gestione", permette l'aggiornamento della vostra "**pagina WEB dedicata**", ovvero "come vi chiamate digitalmente su INTERNET" (cfr pagina 5 di questo manuale).

Le informazioni da aggiornare come e quando volete sono:

- Fino a 10 immagini, per avere il massimo dell'efficacia le foto devono essere di una misura di 750 x 500 pixel (19,84 x 13,23 cm);
- Fino a 4 banner pubblicitari, che la struttura commerciale aderente può tranquillamente vendere per proprio conto, di una misura di 300 x 150 pixel;

| <b>FillCli</b> ck            | Agenda+ P                                    | Prenota Gestion        | e Centri 🗸     | Dati Personali                                                                      | Logout           |
|------------------------------|----------------------------------------------|------------------------|----------------|-------------------------------------------------------------------------------------|------------------|
| Torna Indietro               | Ciao                                         | Raul, gesti            | isci qui la    | a pagina personalizzata di: Centro Maestrelli                                       |                  |
|                              |                                              | Ge                     | stione di      | i lazio.fillclick.com                                                               | Guarda la pagina |
|                              | In questa sezione                            | puoi modificare le 1   | foto che sarar | nno visualizzate nella SlideShow del tuo sito. Puoi caricare al massimo 10 immagini |                  |
| Inserisci<br>Scegli file Nes | Immagine<br>ssun file selezionato<br>Carica  |                        |                |                                                                                     |                  |
| In                           | questa sezione puo                           | oi modificare i tuoi b | anner pubblici | itari che potrai vendere e guadagnare grazie a loro. Puoi caricare al massimo 4 ban | iner             |
| Inseris<br>Scegli file Nes   | ci Banner<br>ssun file selezionato<br>Carica | -" - 11                |                | uring WED".                                                                         | e                |

- Fornire una "Descrizione" del messaggio che volete "comunicare" agli internauti;
- Aggiornare continuamente le "NEWS" che vi intessa "comunicare";
- I vostri "riferimenti" / recapiti;
- Il vostro link alla "tua" pagina Facebook (qualora esistente).

|                                                                       | In questa sezione puoi modificare i testi della tua pagina (Titolo,Descrizione e News)                                                                                        |
|-----------------------------------------------------------------------|----------------------------------------------------------------------------------------------------|
|                                                                       |                                                                                                    |
|                                                                       | Modifica Testi                                                                                                    |
|                                                                       |                                                                                                    |
| Titolo Pagina                                                         | ΤΠΌΙΟ                                                                                                    |
| Descrizione Centro                                                    | Nessuna Descrizione Disponibile                                                                                                    |
| Utilizzare <b>parola da<br/>inserire</b> per inserire il<br>grassetto |                                                                                                    |
| News                                                                  | Non ci sono News                                                                                                    |
|                                                                       |                                                                                                    |
| Piè Pagina                                                            | Indirizzo                                                                                                    |
| f                                                                     | Inserisci il link alla tua pagina facebook<br>(esempio: se il nome della pagina su facebook è "tuapagina" l'indirizzo da scrivere sarà<br>https://www.facebook.com/tuapagina) |
|                                                                       | http://www.facebook.com                                                                                                    |
|                                                                       | Inserisci                                                                                                    |

Infine, cliccando con il mouse o digitando con il dito su uno smartphone o tablet, sul tasto Verde "Inserisci", il Vostro biglietto da visita digitale è in rete e da questo momento non vi resta che – **avvisare il Vostri abituali Clienti che ormai** siete su INTERNET con un Vostro Spazio WEB all'indirizzo

xxxxxxxx.fillclick.com

## CAPITE ORA L'IMPORTANZA DEL NOME?

## Promozioni, sconti ed informazioni per i vostri Clienti

Il sistema FILLCLICK, come filosofia di "canale digitale", usa un insieme di tecniche di marketing attraverso le quali strutture commerciali aderenti "comunicano" direttamente le esigenze dei propri Clienti raggiungendoli, attraverso azioni mirate.

Dal pannello "Gestione Centri", è possibile impostare una serie di azioni mirate dirette agli utenti "preferiti" o "associati" alla struttura commerciale.

| <b>FillClick</b>                                                                    | Agenda <del>↓</del>                                                                               | Prenota                                                                          | Gestione Centri 🗸                                             | Dati Personali Log                          | gout |
|-------------------------------------------------------------------------------------|---------------------------------------------------------------------------------------------------|----------------------------------------------------------------------------------|---------------------------------------------------------------|---------------------------------------------|------|
|                                                                                     | с                                                                                                 | iao Rau                                                                          | II, questa è la                                               | schermata di gestione di: Centro Maestrelli |      |
| Scont<br>In questa<br>programm<br>Sconti, In<br>prenotazi<br>prodotti d<br>Incremen | ti, Pro<br>azione<br>nare le tu<br>serire pro<br>ione effer<br>a poter n<br>ta subito<br>Gestione | mozi<br>ni<br>potrai<br>e campi<br>omozion<br>ttuata, iri<br>oleggia<br>le prend | oni e<br>agne di<br>ii per ogni<br>nserire<br>re.<br>otazioni |                                             | *    |

Cliccando, con il mouse o digitando con il dito su uno smartphone o tablet, sul tasto Azzurro "Vai alla Gestione", si possono attivare 4 azioni distinte di marketing, inoltre vengono visualizzate le promozioni attive in quel momento:

| & FillClick    | Agenda 👻 Prenot   | a Gestione Centri + Dati P    | ersonali               |                                | Logout |
|----------------|-------------------|-------------------------------|------------------------|--------------------------------|--------|
|                | Cia               | ao <b>Raul</b> , gestisci qui | le promozioni di: Cer  | ntro Maestrelli                |        |
| Torna Indietro | Inserisci Sconto  | Inserisci Promozione          | Inserisci Informazioni | Inserisci Prodotti in noleggio |        |
| Sconto Dal 20- | 08-2014 AI 31-08- | 2014                          |                        |                                |        |

#### 1) INSERISCI SCONTO

Come potete vedere, dal pannello sottostante, le possibilità di poter "comunicare" uno sconto sul servizio offerto sono molteplici. Innanzitutto va specificato:

- a. Un periodo di validità dello sconto (dal al);
- b. La fascia oraria di validità (dalle alle);
- c. I giorni in cui lo sconto viene praticato (L-M-M-G-V-S-D);
- d. Scelta del servizio da scontare (dalla lista);
- e. La percentuale di sconto;

E' chiaro che, se qualche informazioni fornita dalla struttura commerciale, in fase di preparazione dei parametri di sconto sono in conflitto con i dati esistenti in banca dati, tale sconto non viene preso in considerazione (Es. se il listino non è stato aggiornato è chiaro che lo sconto non può essere fatto).

| esta funzion | alità ti peri | mette d | li impost<br>si | are can<br>ullo ster | npagne p<br>sso spaz | promozia<br>tio. Tutte | onali. Ric<br>e quelle c | ordiamo che<br>he andrann: | e per ogni servizio non è p<br>o in conflitto verranno sc | oossibile applicare  <br>artate automaticam | più di una prom<br>ente | ozione nello s | stesso pe |
|--------------|---------------|---------|-----------------|----------------------|----------------------|------------------------|--------------------------|----------------------------|-----------------------------------------------------------|---------------------------------------------|-------------------------|----------------|-----------|
|              |               |         |                 |                      |                      |                        |                          | Programm                   | azione sconti                                             |                                             |                         |                |           |
|              |               | _       |                 |                      |                      |                        |                          |                            |                                                           |                                             |                         |                |           |
| Dal          |               |         |                 |                      |                      |                        |                          |                            | AI                                                        |                                             |                         |                |           |
| Dal          | e             |         | 00              |                      | T                    | C                      | )0                       | T                          | Alle                                                      | 00                                          | •                       | 00             |           |
| Giorni:      | Lun           | Mar     | Mer             | Gio                  | Ven                  | Sab                    | Dom                      | ]                          |                                                           |                                             |                         |                |           |
| Scegli un se | rvizio        |         |                 |                      |                      |                        |                          | •                          |                                                           |                                             |                         |                |           |
|              |               | I       | Percen          | tuale S              | Sconto               |                        |                          |                            |                                                           |                                             |                         |                |           |
|              |               |         |                 |                      |                      |                        |                          |                            |                                                           |                                             |                         |                | _         |

Una volta, inserito lo sconto, esso viene rappresentato su ogni casella di ricerca della disponibilità, prima di poter prenotare, come nell'esempio seguente:

| _ |                |                 |                 |                 |                 |          |          |                |                |                |                |          |
|---|----------------|-----------------|-----------------|-----------------|-----------------|----------|----------|----------------|----------------|----------------|----------------|----------|
|   | Torraccia      | Club            |                 |                 |                 |          |          |                |                |                |                |          |
|   | Campo 5 👔      |                 |                 |                 |                 |          |          |                |                |                |                |          |
| L | Martedì 26 Ago | osto 2014       |                 |                 |                 |          |          |                |                |                |                |          |
|   | 40.00          | 40.00           |                 |                 | 40.00           | 40.00    | 40.00    | 10.00          | 44.00          |                | 45.00          | 45.00    |
|   | 10:00          | 10:30           | 11:00<br>12:00  | 11:30           | 12:00           | 12:30    | 13:00    | 13:30<br>14:30 | 14:00<br>15:00 | 14:30<br>15:30 | 15:00<br>16:00 | 15:30    |
|   | Libero 💑       | Libero 💑        | Libero 💏        | Libero 💏        | Libero 💑        | Libero 💑 | Libero 💑 | Libero 🚁       | Libero 💑       | Libero 💑       | Libero 💏       | Libero 🚁 |
|   | 16:00          | 16:30           | 17:00           | 17:30           | 18:00           | 18:30    | 19:00    | 19:30          | 20:00          | 20:30          | 21:00          | 21:30    |
|   | Libero         | Libero          | Libero          | Libero          | Libero 🍻        | Libero   | Libero   | Libero         | Libero         | Libero         | Libero         | Libero   |
|   | 22:00          | 22:30           | 23:00           | 23:30           | 00:00           |          |          |                |                |                | -              |          |
|   | 23:00          | 23:30<br>Libero | 00:00<br>Libero | 00:30<br>Libero | 01:00<br>Libero |          |          |                |                |                |                |          |
| l | 22             | 22              |                 |                 |                 |          |          |                |                |                |                |          |

Inoltre in fase di scelta della fascia oraria l'utente vedrà ricalcolato il prezzo di listino scontato, come nell'esempio seguente.

| Torraccia                | Club                       |                          | Prenotazione                           | ×   |
|--------------------------|----------------------------|--------------------------|----------------------------------------|-----|
| Campo 5 👔                | to 2014                    |                          | Dalle 22:30 alle 23:30                 |     |
| 10:00<br>11:00<br>Libero | 10:30<br>11:30<br>Libero 🚁 | 11:00<br>12:00<br>Libero | A presto!!!  Prezzo:                   |     |
| 16:00<br>17:00<br>Libero | 16:30<br>17:30<br>Libero   | 17:00<br>18:00<br>Libero | 65.00 Euro<br>Prezzo scontato del 23%: |     |
| 22:00<br>23:00<br>Libero | 22:30<br>23:30<br>Libero   | 23:00<br>00:00<br>Libero | 50.05 Euro!                            |     |
| Campo 6                  | Club                       |                          | Chiudi                                 | ota |

#### 2) INSERISCI PROMOZIONE

Anche qui con un pannello molto semplice, possiamo "comunicare" una promozione mirata ad ogni utente che prenota. Innanzitutto va specificato:

- a. Un periodo di validità dello sconto (dal al);
- b. La fascia oraria di validità (dalle alle);
- c. I giorni in cui lo sconto viene praticato (L-M-M-G-V-S-D);
- d. Il messaggio promozionale da dare all'utente che registra una prenotazione, indifferentemente da quale servizio (Es. Pizza e birra gratis per 1 persona)

| Qı | uesta funziona | lità ti per | mette d | i impost<br>sı | are can<br>Illo stes | npagne p<br>iso spaz | oromozia<br>io. Tutte | onali. Ric<br>quelle c | ordiamo ch<br>he andranr | e per ogni servizio non è p<br>io in conflitto verranno sci | ossibile applicare<br>artate automatican | più di una prom<br>Iente | ozione nello | stesso periodo |
|----|----------------|-------------|---------|----------------|----------------------|----------------------|-----------------------|------------------------|--------------------------|-------------------------------------------------------------|------------------------------------------|--------------------------|--------------|----------------|
|    |                |             |         |                |                      |                      |                       |                        | Inserisci                | Promozioni                                                  |                                          |                          |              |                |
|    | Dal            |             |         |                |                      |                      |                       |                        |                          | AI                                                          |                                          |                          |              |                |
|    | Dalle          | •           |         | 00             |                      | T                    | 0                     | 0                      | ¥                        | Alle                                                        | 00                                       | ¥                        | 00           | ¥              |
|    | Giorni:        | Lun         | Mar     | Mer            | Gio                  | Ven                  | Sab                   | Dom                    |                          |                                                             |                                          |                          |              |                |
|    | Test           | o prom      | ozione  |                |                      |                      |                       |                        |                          |                                                             |                                          |                          |              | 1              |
|    |                |             |         |                |                      |                      |                       |                        |                          |                                                             |                                          |                          |              | Inserisci      |

Cliccando con il mouse o digitando con il dito su uno smartphone o tablet, sul tasto Verde "Inserisci", ogni qualvolta un utente prenota, per quel periodo, in quelle fasce orarie, in quei giorni, un qualsiasi servizio su quella struttura commerciale, riceverà a prenotazione avvenuta il messaggio:

|   | Prenotazione                                                                                                    | × |
|---|----------------------------------------------------------------------------------------------------|---|
| + | Prenotazione avvenuta con successo<br>Vuoi aggiungere questo centro tra i tuoi preferiti? Clicca qui<br>• Ci sono delle promozioni per te! Guardale subito 3<br>• Pizza birra gratis per 1<br>persona |   |
|   | Chiudi<br>Laziale Lariano<br>Velletri                                                                                                    | a |

#### 3) INSERISCI INFORMAZIONI

Siccome parliamo di "canale digitale", di marketing mirato, etc. "comunicare" un messaggio pubblicitario indirizzato a chi effettua una prenotazione, può generare un ulteriore fidelizzazione del Cliente stesso (Es. Puoi acquistare scarpe da calcetto nel nostro negozio, a prezzi convenienti).

| orna Indietro                                                                                                    |           |
|----------------------------------------------------------------------------------------------------|-----------|
| Questa funzionalità ti permette di lasciare un messaggio all'utente dopo che ha effettuato una prenotazione di un determinato servizio |           |
| Inserisci Informazioni aggiuntive all'utente che prenota                                                                               |           |
| Sceqli un servizio                                                                                                    | Ţ         |
| Testo                                                                                                    |           |
|                                                                                                    | Inserisci |

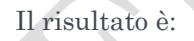

| • | Prenotazione                                                                                                    | ×  |                   |
|---|----------------------------------------------------------------------------------------------------|----|-------------------|
|   | Prenotazione avvenuta con successo<br>Vuoi aggiungere questo centro tra i tuoi preferiti? Clicca qui<br>• Ci sono delle promozioni per tel Guardale<br>• Guarda cosa vuole dirti il Centro 3<br>• Guarda cosa vuole dirti il Centro 3 | ]- | Ma<br>Gena<br>tve |
|   | Chiuc<br>Pomezia<br>Campoleone                                                                                                    | it | B                 |

Documento redatto, riservato e proprietario di: Fillclick Servizi Srls

#### 4) INSERISCI PRODOTTI IN NOLEGGIO

Il sistema FILLCLICK è un sistema interattivo, significa che: "interagisce sulle esigenze dei propri Clienti". Quindi si è pensato che una struttura commerciale oltre a fornire un servizio possa essa fornire anche dei prodotti in "noleggio". Il primo caso ad esempio è nei Centri Sportivi, dove alcune strutture per ogni prenotazione di una ora di calcetto, offrono in noleggio le maglie per giocare. Puntualmente il nostro sistema si adegua a tale "servizio aggiuntivo" in modo dinamico e flessibile.

| Ciao Raul, gestisci qui i noleggi di: Centro Maestrelli |                                                                         |                                           |           |
|---------------------------------------------------------|-------------------------------------------------------------------------|-------------------------------------------|-----------|
| na Indietro                                             |                                                                         |                                           |           |
|                                                         | Qui potrai inserire eventuali attrezzature da poter noleggiare per ogni | servizio. Massimo 5 noleggi per ogni serv | rizio     |
|                                                         |                                                                         |                                           |           |
|                                                         | Imposta Attrezzature in nole                                            | Iggio                                     |           |
| CALCIO A 5                                              |                                                                         |                                           | •         |
| Noleggio                                                | Fratini per le due squadre                                              | Importo                                   | 5.00      |
| Noleggio                                                |                                                                         | Importo                                   |           |
| Noleggio                                                |                                                                         | Importo                                   |           |
| Noleggio                                                |                                                                         | Importo                                   |           |
| Noleggio                                                |                                                                         | Importo                                   |           |
|                                                         |                                                                         |                                           | Inserisci |
|                                                         |                                                                         |                                           |           |

Questo è il risultato "lato utente" in fase di prenotazione. Per accettare tale servizio bisogna cliccare con il mouse o digitare con il dito su uno smartphone o tablet, sul box grigio vicino alla descrizione.

| Ciao <b>Raul</b> , questi sono         | Prenotazione ×                                    |
|----------------------------------------|---------------------------------------------------|
| Centro Maestrelli                      | Dalle 16:00 alle 17:00 Note                       |
|                                        | Prezzo:<br>50.00 Euro                             |
| Via Silvia D'Amico 24, 00156, Dom      | Prezzo scontato del 30%:                          |
| Via Silvio D'Affilco, 24 - 00156 - Rom | 35 Euro!                                          |
| Data 29-08-2014                        | • Noleggio Fratini per le due squadre 🔲 Euro 5.00 |
| Durata 60                              |                                                   |
|                                        | Chiudi Prenota                                    |
| Centro Maestrelli                      |                                                   |

In conclusione, rispetto alle forme di pubblicità classica (TV, Radio, Stampa) il sistema FILLCLICK consente di stabilire una relazione diretta e duratura con il target, personalizzando i messaggi in funzione delle specifiche esigenze e caratteristiche del singolo cliente e della fase del ciclo di vita del cliente stesso. In particolare, questo sistema FILLCLICK, può essere utilizzato per acquisire il cliente, svilupparlo, fidelizzarlo ed infine recuperarlo in caso di abbandono.

IL SISTEMA ORA ESISTE ED E' DEDICATO ALLE STRUTTURE COMMERCIALI ADERENTI.

## Aggiornate i vostri dati personali

Il sistema FILLCLICK, vi permette attraverso il pannello seguente, aggiornare i Vostri dati personali e soprattutto con algoritmi molto sicuri di cambiare la vostra password di accesso.

| Ciao Raul, modi | fica i tuoi dati personali | Logout |
|-----------------|----------------------------|--------|
| Dati personali  |                            |        |
| Nome            | Raul                       |        |
| Cognome         | Di Bernardo                |        |
| Data di nascita | 3 	 Lugio 	 1              | 959 🔻  |
| Telefono        | 3426570605                 |        |
| Cambia Password | 3420570005                 |        |
|                 |                            |        |
| Salva Modifiche |                            |        |

# ORA DIPENDE DA VOI

E' importante sottolineare, prima di fornire alcune raccomandazioni, come il tema dell'utilizzo di un "canale digitale" divide ancora l'utenza e come abbiamo già detto è necessario precisare che coloro che hanno già avuto esperienze di acquisto online, gli orientamenti sono nettamente favorevoli. <u>Pochi sono incerti e nessuno è contrario</u>. I livelli di soddisfazione nei confronti dell'ultimo acquisto online effettuato sono sempre molto elevati. Si tratta di una conferma importante che l'acquisto di un servizio online, quando viene provato, convince sempre.

In Italia prevale ancora l'idea che un "canale digitale" possa interferire negativamente con quello tradizionale, cannibalizzandolo. Diffidenza smentita da diverse ricerche operative che hanno mostrato come la presenza sul WEB sia una condizione necessaria per poter vendere anche offline, aumentando la conoscenza e percezione del marchio d'impresa e addirittura l'aumento delle vendite.

La multicanalità, intesa sia in ottica di comunicazione che di vendita e di mercato, da cui è nata l'idea FILLCLICK, deve essere il concetto chiave per le imprese che intendono approcciare con una strategia di successo il nuovo ambiente competitivo.

Quando diciamo, **ORA DIPENDE DA VOI**, intendiamo che la partita del "Digitale" è appena cominciata e FILLCLICK con il ruolo di "allenatore" vi permetterà di essere "giocatori" di questa partita.

La principale criticità di questa partita, appena cominciata, è l'estrema difficoltà di innovare il modello di relazione con i clienti online rispetto al canale offline, la paura di cannibalizzare il canale offline con il nuovo canale di vendita e la difficoltà di sfruttare la multicanalità.

Una seconda debolezza riguarda il sistema dell'offerta che fatica a rinnovarsi, a proporre modelli di business innovativi, a sfruttare sapientemente la multicanalità.

Per cui, in un contesto di crisi globale attivare un "canale digitale" non è più un'opportunità, ma diventa un obbligo per le imprese che vogliano seriamente competere sui mercati (capite ORA DIPENDE DA VOI) e una grande opportunità per i consumatori che la sanno cogliere.

# OFFERTA COMMERCIALE – CENTRI SPORTIVI

Un <u>Centro Sportivo</u>, con FILLCLICK, può avere una segreteria aperta 24 ore al giorno per prenotare i suoi campi. Uno <u>sportivo</u> può programmare tutta la settimana, anche su più Centri Sportivi, l'attività sportiva che più lo soddisfa (Tennis, palestra, piscina, etc.). Se sei, invece, una <u>persona attenta all'estetica</u>, oltre allo sport, puoi decidere di sfruttare al meglio il tuo tempo libero prenotando un servizio aggiuntivo (sauna, massaggi, etc.) presso una struttura che offre tale servizio. Se invece sei una <u>persona che vuole gustare una pizza o una buona cena</u> oltre che a prenotare una partita con altri amici a distanza, basta collegarsi a Fillclick e usarlo a seconda delle tue esigenze e tutte le volte di cui ne hai bisogno.

La facilità d'uso e la gradevolezza di presentazione sono curate con la massima attenzione per ottenere un prodotto efficace, che consenta anche all'utente meno esperto di trovare subito ciò che sta cercando.

Il nuovo servizio è stato realizzato con una grafica che ben si adatti:

- al settore dello Sport;

- a navigare da qualsiasi dispositivo oggi disponibile sul mercato (Smartphone, Tablet, Personal Computer e TV);

- ad agevolare gli utenti nella navigazione e donando al contempo un'immagine dinamica e professionale;

- a rendere snelle e flessibili le attività giornaliere del Centro Sportivo (tutte le informazioni commerciali presenti su WEB, promozioni e sconti in real-time, precisa e pianificata agenda del Centro Sportivo, etc.).

## Cosa è compreso nell'offerta

- Assistenza tecnica via e-mail e telefono.
- Account riservati ed affidabili in termini di sicurezza, necessari sia al centro sportivo per la gestione riservata dei propri dati che all'utente per tutelare la propria riservatezza.
- Gestione facile e veloce delle offerte promozionali nel Centro Sportivo
- Pagine WEB personalizzabili ed indirizzo INTERNET univoco per ogni Centro Sportivo che aderisce.
- Gestione ultra flessibile del calendario operativo del Centro Sportivo in termini di:
  - o Apertura e chiusura del centro
  - Calendario specifico per ogni servizio erogato
  - Gestione e pianificazione degli spazi necessari allo svolgimento delle attività sportive.
- Totale gestione del listino commerciale dell'offerta dei servizi e relative promozioni commerciali e sconti.

## Costo del servizio

Offerta promozionale valida per i nuovi Clienti acquisiti entro il 31 Dicembre 2015:

#### <u>Gennaio, Febbraio e Marzo 2016 servizio gratuito della totale funzionalità</u> <u>del prodotto FILLCLICK.</u>

Dal 15 Aprile 2016 a tutti i Clienti che avranno aderito, avranno a disposizione 2 scelte:

- 1) Erogazione del servizio in modalità gratuita per le sole funzionalità di base per tutto il tempo che essi riterranno opportuno. Tali funzionalità sono:
  - a. Unico calendario del Centro (Apertura, Chiusura)
  - b. Aggiornamento prenotazioni
  - c. Gestione di massimo 7 spazi sportivi gestiti.
- 2) Erogazione del servizio con tutte le funzionalità disponibili che sono:
  - a. Calendari specifici per ogni elemento componente del Centro Sportivo e più i dettaglio
    - i. Apertura e chiusura del Centro;
    - ii. Calendario specifico per ogni servizio erogato;
    - iii. Calendario specifico per ogni spazio gestito.
  - b. Gestione offerte promozionali dei vari servizi offerti.
  - c. Gestione del proprio mini-sito INTERNET interamente aggiornabile dal Centro Sportivo.

A chi aderisce a questa modalità verrà inviato il contratto con decorrenza 1 Febbraio 2016 alle seguenti condizioni:

- Acquisto minimo di una mensilità 9,90 + iva (di erogazione del servizio) prediligendo un pagamento on line oppure attraverso i normali canali bancari o postali.
- Non vi è una durata contrattuale prestabilita.
- Non vi sono accessori hardware collegati al servizio.
- Pacchetti sconto per durate ultra-semestrali come di seguito riportato:

|  | Numero mesi di | Prezzo mensile   | Sconto  | Prezzo mensile          |
|--|----------------|------------------|---------|-------------------------|
|  | adesione       |                  | mensile | promozionale            |
|  | 1-6            | 9,90 + Iva (22%) | 0%      | <b>9,90</b> + Iva (22%) |
|  | 7-12           | 9,90 + Iva (22%) | 5%      | <b>9,40</b> + Iva (22%) |
|  | 13-24          | 9,90 + Iva (22%) | 10%     | <b>8,90</b> + Iva (22%) |
|  | Oltre 24       | 9,90 + Iva (22%) | 20%     | <b>7,92</b> + Iva (22%) |
|  |                |                  |         |                         |